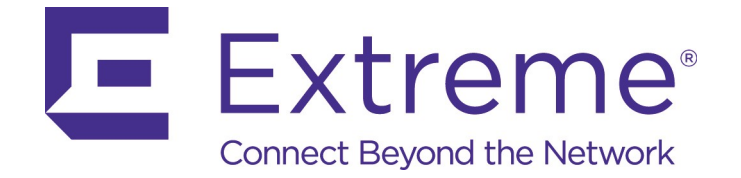

June 2019

# ExtremeGuest Gateway

## Release 10.757

Installation Guide – Rev AA

Copyright © 2019 Extreme Networks, Inc. All Rights Reserved.

#### Legal Notices

Extreme Networks, Inc. reserves the right to make changes in specifications and other information contained in this document and its website without prior notice. The reader should in all cases consult representatives of Extreme Networks to determine whether any such changes have been made.

The hardware, firmware, software or any specifications described or referred to in this document are subject to change without notice.

#### Trademarks

Extreme Networks and the Extreme Networks logo are trademarks or registered trademarks of Extreme Networks, Inc. in the United States and/or other countries.

All other names (including any product names) mentioned in this document are the property of their respective owners and may be trademarks or registered trademarks of their respective companies/owners.

For additional information about Extreme Networks trademarks, go to: <u>www.extremenetworks.com/company/legal/trademarks/</u>

#### Support

For product support, phone the Global Technical Assistance Center (GTAC) at 1-800-998-2408 (toll-free in U.S. and Canada) or +1-408-579-2826. For the support phone number in other countries, visit: <u>www.extremenetworks.com/support/contact/</u>

For product documentation online, visit: www.extremenetworks.com/documentation/

## Contents

| Introduction                                    | 2  |
|-------------------------------------------------|----|
| Initial Deployment and Basic Configuration      | 3  |
| Installing in a Bare Metal Physical Environment | 13 |
| Installing as a Virtual Appliance               | 23 |

## Introduction

ExtremeGuest Gateway (XGG) is a software application product that connects users on the local area network to the internet while applying policies and services to the inline sessions of the users. The application is built on a stateful firewall that is automatically configured based on the policies and services required to be applied to the users. Furthermore, it incorporates DHCP servers which are automatically configured for the required deployments.

XGG is delivered on bare metal or on ESXi (VMWare) for HA clustering where scale is required.

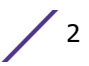

## 2 Initial Deployment and Basic Configuration

#### Overview

- Make a plan
- Environmental and Power Considerations
- Aquire access to XGG
- Access XGG on WAN side
- Access XGG on LAN side
- Load a license
- Configure FQDN
- Load an SSL certificate
- Test from the LAN

#### Make a Plan

Complete the Installation Questionnaire and Checklist (IQC) Form

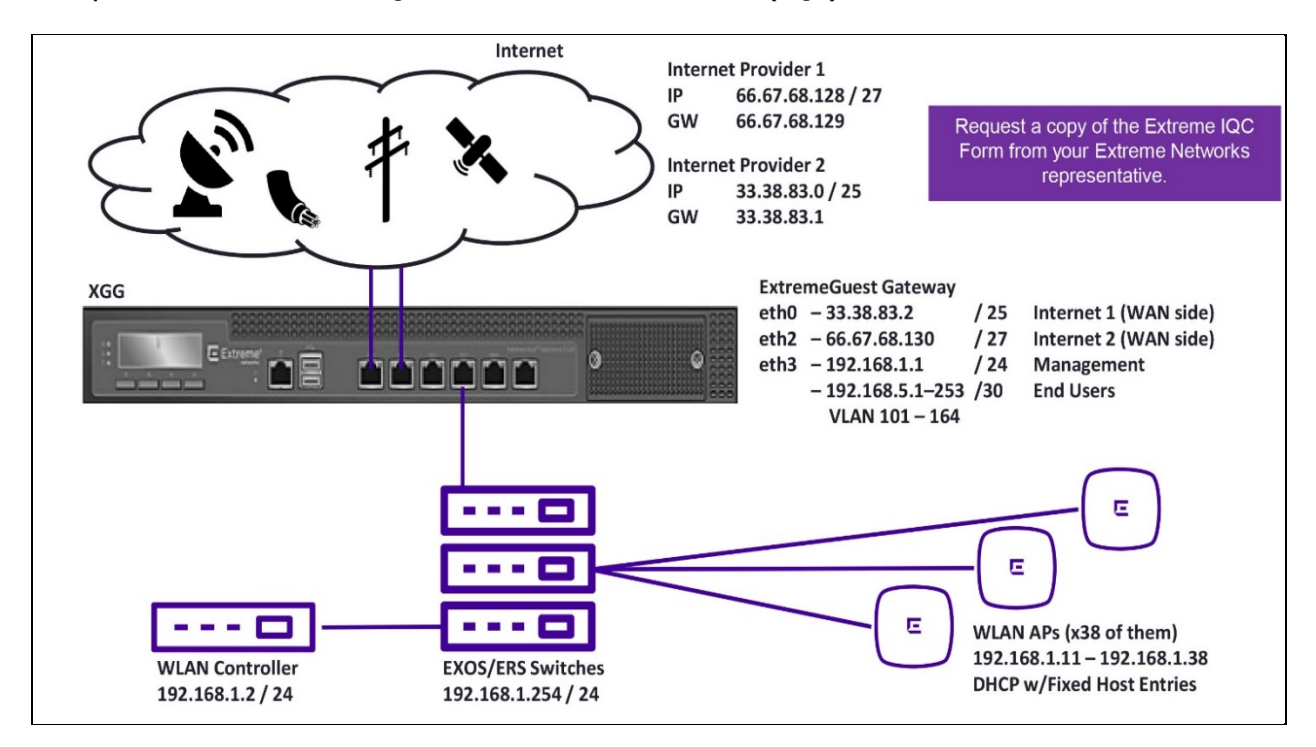

#### Have a Plan that Makes Sense for a Router

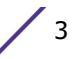

- The XGG product behaves as a router with added functionality in the area of securing and containing personal networks
- An XGG must have at least two connected Ethernet interfaces
  - One for the WAN
  - One for the LAN
- Additional Ethernet interfaces are sometimes required
  - Multiple uplink control
  - Out-of-Band communication (e.g. with a Property Management System)
- Since XGG behaves as a router, bridging between ports is not supported
  - Connecting both the WAN and the LAN to the same L2 is not supported
- Clustering of multiple XGGs requires dedicated Ethernet connections

#### Have Details in the Plan

- Physical links
- WAN addresses
  - Public IP(s), FQDN
- LAN addresses
  - L3 IP scheme
  - L2 VLAN scheme
- Downstream equipment
  - Wireless LAN controllers and APs
  - Switches, preferably a complete topology
  - Unique administrative credentials for each operator

#### **Environmental and Power Considerations**

- UPS is highly recommended for all production environments
  - Protecting against power outages is critical
  - Bad power may destroy your power supplies and kill the storage SSDs
- Line conditioning is highly recommended for all production environments
  - Lightning strikes may destroy power supplies and kill Ethernet ports
  - Random power drops and lightning may result in filesystem corruption
- High temperatures may result in random reboots and hardware failures
- Air cooling and air flow are critical for keeping appliances operating under their design temperature

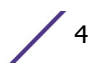

## XGG Default Network Configuration upon Installation

- First network adapter is a DHCP server
  - Default LAN

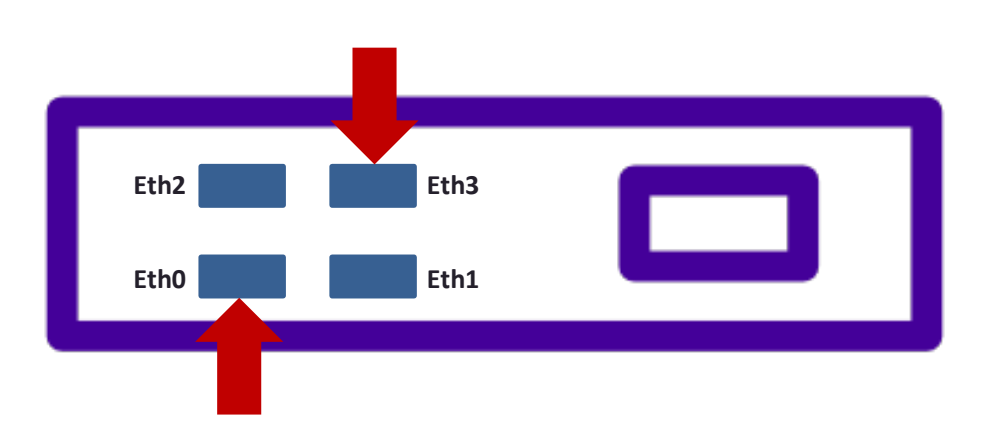

- Last network adapter is a DHCP client
  - Default WAN
- First network adapter is a DHCP client
  - Default WAN

| Metwork Adapter 1 | WAN Public IP | V Connect                   | $\otimes$ |
|-------------------|---------------|-----------------------------|-----------|
| Network Adapter 2 | LAN Physical  | <ul> <li>Connect</li> </ul> | $\odot$   |
| Network Adapter 3 | VM Only Net 3 | ▼ Connect                   | $\odot$   |
| Network Adapter 4 | VM Only Net 4 | ▼ Connect                   | $\odot$   |
|                   |               |                             |           |

- Last network adapter is a DHCP server
  - Default LAN

## To Access the XGG on the WAN side

- Default WAN the "0th" physical (or virtual) network interface
  - Bare Metal Machines
    - Typically, ix0 / igb0 / em0
  - Typically, the left / bottom most port Virtualized Machines
    - Typically, vmx0 / em0
    - Typically Network Adapter 1 in VMware

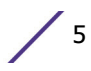

- Default WAN is a DHCP client
  - Plug a cable into a network that has a DHCP server
  - Read the IP address acquired by XGG via DHCP server UI or via the XGG VGA console
- Navigate with web browser

<u>https://ip.addr.of.xgg/admin/</u>

| •••                  |                                  | 3 ↔ ↔              | - <u>-</u> 2      | ⊕ ← | Eg. < | 🖻 rXg bootstrap | ٥    |
|----------------------|----------------------------------|--------------------|-------------------|-----|-------|-----------------|------|
|                      |                                  |                    |                   |     |       |                 | <br> |
| rxg.loca             | 1                                |                    |                   |     |       |                 |      |
| build 10             | 0.215 11.1-REL                   | EASE-p15           |                   |     |       |                 |      |
| VMware (<br>4 2900 7 | Jirtual Platfo<br>168 13 ZKOJXHI | rm<br>IRFQYJZUNIE  | EKLFCHN           |     |       |                 |      |
| Standalo             | ne                               |                    |                   |     |       |                 |      |
| ем0<br>ем1           | 172.16.252.129<br>192.168.5.1/24 | 9/24<br>4 Manageme | Uplink<br>ent LAN |     |       |                 |      |
| FreeBSD/             | 'amd64 (rxg.loo                  | cal) (ttyv8        | D                 |     |       |                 |      |
| login:               |                                  |                    |                   |     |       |                 |      |

## To Access the XGG on the LAN side

- Default LAN the nth (last) physical (or virtual) network interface
  - Bare Metal Machines
    - Typically, ix3 / igb3 / em3
    - Typically, the right / top most port
  - Virtualized Machines
    - Typically, vmx1 / em1
    - Typically, Network Adapter 2 in VMware
- Default LAN is a DHCP server
  - Plug DHCP client (laptop) into default LAN
  - Check DHCP address from the XGG
  - Typically, this is IP address 192.168.5.10 / 24
- Navigate with web browser (example: <u>https://192.158.5.1/admin/</u>)

Notes

Be careful with default LAN port because a DHCP server is enabled. Connecting the default LAN port to production LAN may crash the LAN.

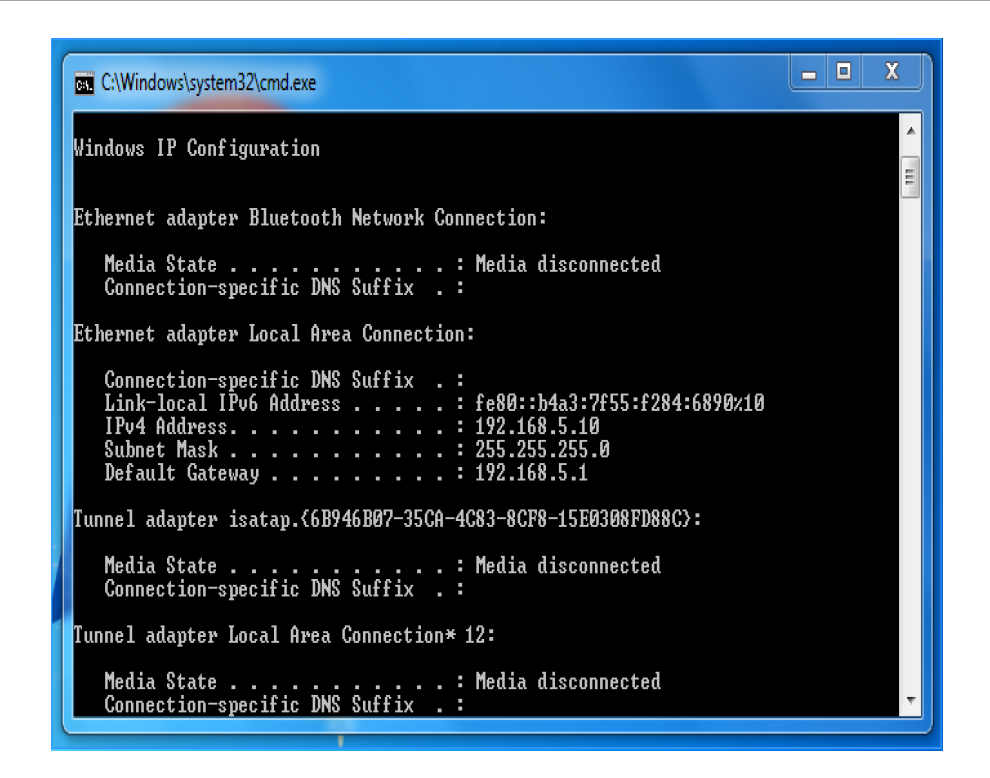

#### **Certificate Warning**

- XGG ships with a self-signed cert
- Unusable for production
- Need to install a real certificate
- Bypass warning for initial config

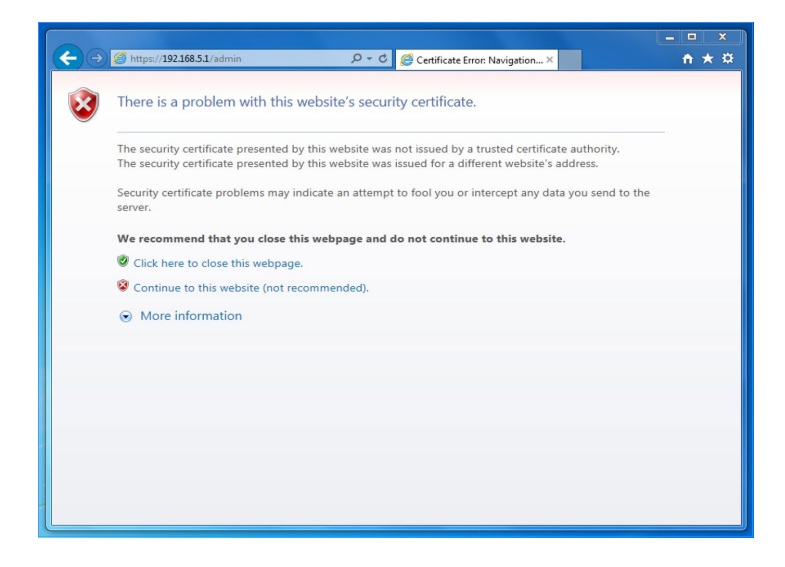

WAN Bootstrap Configuration Available w/o License

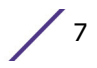

• Allows NOC personnel to perform all but the most fundamental bootstrapping remotely (including license installation, SSL cert, etc.)

|             | • •                                                                                                    | rxg.local First Admir                |                                                                                                    | × +                                                                                                    |                                                                                                    |                                                                                                    |                                                       |                                                                                                    |                                                                                                    |                                                                                                    |                                                                                                    |                                                                                                    |                                                                                                    |
|-------------|----------------------------------------------------------------------------------------------------|--------------------------------------|----------------------------------------------------------------------------------------------------|----------------------------------------------------------------------------------------------------|----------------------------------------------------------------------------------------------------|----------------------------------------------------------------------------------------------------|-------------------------------------------------------|----------------------------------------------------------------------------------------------------|----------------------------------------------------------------------------------------------------|----------------------------------------------------------------------------------------------------|----------------------------------------------------------------------------------------------------|----------------------------------------------------------------------------------------------------|----------------------------------------------------------------------------------------------------|
| ¢           | $\rightarrow$ G                                                                                                    | ŵ                                    | 🛈 🔏 https                                                                                                    | s:// <b>172.16.25</b>                                                                                                    | 2.147/admin/men                                                                                                    |                                                                                                    |                                                       |                                                                                                    |                                                                                                    | · ⊠ ☆                                                                                                    | hi/                                                                                                    |                                                                                                    | 8   =                                                                                                    |
|             |                                                                                                    |                                      |                                                                                                    |                                                                                                    |                                                                                                    | rxg.loca                                                                                                    | al he                                                 | elp I                                                                                                    | ouild 10.71                                                                                                    | 18                                                                                                    |                                                                                                    | ٩٩                                                                                                    | Search                                                                                                    |
|             | System                                                                                                    | Networ                               | <u>د s</u>                                                                                                    | ervices                                                                                                    | Identities                                                                                                    | Po                                                                                                    | licies                                                | Bill                                                                                                    | ing                                                                                                    | Archives                                                                                                    | Instr                                                                                                    | uments                                                                                                    |                                                                                                    |
|             |                                                                                                    | WAN                                  | please                                                                                                    | e create at                                                                                                    | least one admir                                                                                                    | nistrator, or                                                                                                    | restore a                                             | prior back                                                                                                    | up or tem                                                                                                    | plate                                                                                                    |                                                                                                    |                                                                                                    |                                                                                                    |
| >           |                                                                                                    |                                      | Instal                                                                                                    | Ilation Uniqu                                                                                                    | ue Identifier (IUI)                                                                                                    |                                                                                                    |                                                       | System                                                                                                    | Switches                                                                                                    |                                                                                                    | 1                                                                                                    |                                                                                                    |                                                                                                    |
|             |                                                                                                    | NAT                                  | 4                                                                                                    | 1 2900                                                                                                    | 8192 11                                                                                                    |                                                                                                    |                                                       |                                                                                                    |                                                                                                    |                                                                                                    |                                                                                                    |                                                                                                    |                                                                                                    |
| First       |                                                                                                    | LAN                                  | OJXH                                                                                                    | HHDFWP                                                                                                    | ZUNIBEKBD                                                                                                    | RGQ                                                                                                    |                                                       | (1) 01                                                                                                    | tol a                                                                                                    |                                                                                                    |                                                                                                    |                                                                                                    |                                                                                                    |
| Admi        |                                                                                                    | Routing                              |                                                                                                    | 1568                                                                                                    | ar o                                                                                                    |                                                                                                    |                                                       | ) Sn                                                                                                    | utdown                                                                                                    | J                                                                                                    |                                                                                                    |                                                                                                    |                                                                                                    |
| 'n          |                                                                                                    | Wired                                | 4                                                                                                    | <u> - 6</u>                                                                                                    | <b>74</b> 35                                                                                                    |                                                                                                    | Brox                                                  | Re<br>No f                                                                                                    | store<br>ile selected                                                                                                    |                                                                                                    |                                                                                                    |                                                                                                    |                                                                                                    |
|             |                                                                                                    | Wireless                             | - 95                                                                                                    | ñ. 3.                                                                                                    | 絕然                                                                                                    |                                                                                                    |                                                       | Restort                                                                                                    | re Backup                                                                                                    |                                                                                                    |                                                                                                    |                                                                                                    |                                                                                                    |
|             |                                                                                                    |                                      | - 13                                                                                                    | έ¥.                                                                                                    | 637.                                                                                                    |                                                                                                    |                                                       |                                                                                                    |                                                                                                    |                                                                                                    |                                                                                                    |                                                                                                    |                                                                                                    |
|             |                                                                                                    | - 4                                  |                                                                                                    | 7.13                                                                                                    | 3:BJ                                                                                                    |                                                                                                    |                                                       |                                                                                                    |                                                                                                    |                                                                                                    |                                                                                                    |                                                                                                    |                                                                                                    |
|             |                                                                                                    |                                      |                                                                                                    | 1745                                                                                                    | 19279                                                                                                    |                                                                                                    |                                                       |                                                                                                    |                                                                                                    |                                                                                                    |                                                                                                    |                                                                                                    |                                                                                                    |
|             | Admin                                                                                                    | istrators                            |                                                                                                    |                                                                                                    |                                                                                                    |                                                                                                    |                                                       |                                                                                                    |                                                                                                    | ‡ Zoo                                                                                                    | om 🥐 Help (                                                                                                    | Create I                                                                                                    | New                                                                                                    |
|             |                                                                                                    | ogin 🔺 E                             | mail Ro                                                                                                    | ole                                                                                                    | First nam                                                                                                    | ne                                                                                                    | Last name                                             |                                                                                                    | Company                                                                                                    | 00                                                                                                    | fee ADT Edit                                                                                                    | Delete 6                                                                                                    |                                                                                                    |
|             | 1 Found                                                                                                    |                                      | - 50                                                                                                    | iper oser                                                                                                    |                                                                                                    |                                                                                                    |                                                       |                                                                                                    |                                                                                                    | Qit                                                                                                    | TOP API Edit                                                                                                    | Delete Se                                                                                                    | now                                                                                                    |
|             | Config                                                                                                    | Templates                            |                                                                                                    |                                                                                                    | O Batc                                                                                                    | h 🕼 Create 🛙                                                                                                    | Defaults 📑                                            | Generate Te                                                                                                    | mplate ‡ 2                                                                                                    | Zoom 🔄 Export                                                                                                    | 🧠 Search 🤅                                                                                                    | Create I                                                                                                    | New                                                                                                    |
|             | Upda                                                                                                    | ted                                  | ▼ Name                                                                                                    | Config<br>device_option                                                                                                    | DR 1                                                                                                    | Las                                                                                                    | at applied                                            | Last result                                                                                                    |                                                                                                    |                                                                                                    |                                                                                                    |                                                                                                    |                                                                                                    |
|             |                                                                                                    |                                      |                                                                                                    | <pre># device_op     domain_na     time zone</pre>                                                                         | tion: hash<br>me: fqdn.domain.co<br>: America/New York                                                                                                    |                                                                                                    |                                                       |                                                                                                    |                                                                                                    |                                                                                                    |                                                                                                    |                                                                                                    |                                                                                                    |
|             | 05/3                                                                                                    | )/2019 09:15 AM                      | Example                                                                                                    |                                                                                                    |                                                                                                    |                                                                                                    |                                                       |                                                                                                    | Clone                                                                                                    | Test Download                                                                                                    | Apply Edit                                                                                                    | Delete Si                                                                                                    | how                                                                                                    |
|             |                                                                                                    |                                      |                                                                                                    | ## certific<br># name: '*                                                                                                  | ate: hash<br>.domain.com'                                                                                                    |                                                                                                    |                                                       |                                                                                                    |                                                                                                    |                                                                                                    |                                                                                                    |                                                                                                    |                                                                                                    |
|             | 1 Found                                                                                                    |                                      |                                                                                                    | []                                                                                                    |                                                                                                    |                                                                                                    |                                                       |                                                                                                    |                                                                                                    |                                                                                                    |                                                                                                    |                                                                                                    |                                                                                                    |
|             |                                                                                                    |                                      |                                                                                                    |                                                                                                    |                                                                                                    |                                                                                                    |                                                       |                                                                                                    |                                                                                                    |                                                                                                    |                                                                                                    |                                                                                                    | _                                                                                                    |
|             |                                                                                                    |                                      | _                                                                                                    |                                                                                                    | _                                                                                                    | _                                                                                                    | _                                                     |                                                                                                    |                                                                                                    |                                                                                                    | _                                                                                                    | _                                                                                                    | _                                                                                                    |
| _           |                                                                                                    |                                      | _                                                                                                    |                                                                                                    |                                                                                                    | _                                                                                                    |                                                       |                                                                                                    |                                                                                                    | _                                                                                                    |                                                                                                    |                                                                                                    | _                                                                                                    |
| •           | ••                                                                                                    | rxg.local WAN                        |                                                                                                    | × +                                                                                                    | 59 147/admin/may                                                                                                    | au furan                                                                                                    |                                                       |                                                                                                    |                                                                                                    |                                                                                                    |                                                                                                    |                                                                                                    | et   =                                                                                                    |
| •           | ) → G                                                                                                    | rxg.local WAN                        | 🛈 🔒 http                                                                                                    | × +<br>ps://172.16.25                                                                                                    | 52.147/admin/me                                                                                                    | nu/wan                                                                                                    | له دریا                                               | 0.740                                                                                                    |                                                                                                    | ··· ☞ ☆                                                                                                    | 1                                                                                                    | I\ []                                                                                                    | © =                                                                                                    |
| •           | ● ●<br>) → ල                                                                                                    | rxg.local WAN                        | 🛈 🔒 http                                                                                                    | × +                                                                                                    | 52.147/admin/mer                                                                                                    | nu/wan                                                                                                    | build 1                                               | 10.718                                                                                                    | logout                                                                                                    | ເ⊇ ☆<br>joe                                                                                                    |                                                                                                    | I\ []<br>]Q                                                                                                    | © =<br>. Search                                                                                                    |
| •           | ● ●<br>) → Ċ<br>System                                                                                                    | rxg.local WAN<br>කි<br><u>Networ</u> | ① 🕰 http<br><u>k</u> S                                                                                                    | × +<br>bs://172.16.28<br>Gervices                                                                                          | 52.147/admin/mer<br>rxg.local<br>Identities                                                                                                    | nu/wan<br>help                                                                                                    | build 1<br>olicies                                    | 10.718  <br>Bi                                                                                                    | ,<br>logout                                                                                                    | ເ⊂ ☆<br>joe f                                                                                                    | i<br>s Inst                                                                                                    | ۱۱ 🗉<br>م<br>rument:                                                                                                    | © =<br>.Search<br>S                                                                                                    |
| •           | ● ●<br>) → Ĉ <sup>r</sup><br>System<br>Etherr                                                                                                    | rxg.local WAN                        | ① 🔒 http<br><u>k</u> S                                                                                                    | × +<br>bs://172.16.25<br>Services                                                                                          | 52.147/admin/mei<br>rxg.local<br>Identities                                                                                                    | nu/wan<br>help<br>; Pe                                                                                            | build 1<br>olicies                                    | 0.718<br>Bi                                                                                                    | logout<br>Iling<br>‡ Zoom                                                                                                    | ··· ♥ ☆<br>joe<br>Archives<br>? Help ≧ Expo                                                                                                    | s Inst<br>rt 🔍 Search                                                                                                    | I\ 🛄 Q<br>rument:<br>© Create                                                                                                    | © =<br>Search<br>s<br>∋ New                                                                                                    |
| •           | ● ●<br>→ C <sup>a</sup><br>System<br>Etherr                                                                                                    | ng.local WAN                         | A http     A http     A http                                                                                                    | × +<br>Services<br>Media                                                                                                   | 52.147/admin/mer<br>rxg.local<br>Identities<br>Addre                                                                                                    | hu/wan<br>help<br>; Pe                                                                                            | build 1<br>olicies                                    | 10.718<br>Bi<br>O Batch                                                                                                    | logout<br>Iling<br>‡ Zoom                                                                                                    | ···· ☑ ☆<br>Archives<br>Phelp ⊇ Expo<br>Uplink                                                                                                    | s Inst<br>rt Q. Search                                                                                                    | I\ III<br>Q<br>rumenta<br>© Create                                                                                                    | Search Search Show                                                                                                    |
| • 🕁 🔷 🗙 WAN | ● ●<br>System                                                                                                    | rxg.local WAN                        | A http://www.second                                                                                                    | × +<br>Services<br>Media<br>autoselect<br>autoselect                                                                       | 52.147/admin/mer<br>rxg.local<br>Identities<br>Addre<br>Mana                                                                                                    | hu/wan<br>help  <br>; Po<br>esses<br>gement LAN                                                                   | build 1<br>olicies                                    | 10.718<br>Bi<br>@ Batch                                                                                                    | logout<br>Iling<br>‡ Zoom ¶<br>VLANs<br>-                                                                                                    | ・・・・マ ☆<br>Archives<br>子Help ご Expo<br>Uplink<br>Uplink                                                                                                    | l<br>s Inst<br>rt ⊂, Search<br>Edit<br>Edit                                                                                                    | I  Tument: Create Defete Defete                                                                                                    | © =<br>Search<br>S<br>New<br>Show<br>Show                                                                                                    |
| • 🕁 🔷 🔺 WAN | ● ●<br>→ C <sup>4</sup><br>System<br>Etherrr<br>■<br>■<br>2 Found                                                                                                    | rog.socal WAN                        | A http://www.second.com/action/action/a | × +<br>Services<br>Media<br>autoselect<br>autoselect                                                                       | 52.147/admin/mei<br>rxg.local<br>Identities<br>Addre<br>Mana                                                                                                    | hu/wan<br>help<br>; Pe<br>ssses<br>gement LAN                                                                     | build 1<br>olicies                                    | 10.718<br>Bi<br>Ø Batch                                                                                                    | logout<br>lling<br>‡ Zoom<br>VLANs<br>-                                                                                                    | ··· ▽ ☆<br>joe Archives<br>Plelp @ Expo<br>Uplink<br>Uplink                                                                                                    | s Inst<br>rt = Search<br>Edit                                                                                                    | I\ III<br>Q<br>ruments<br>© Creats<br>Delete                                                                                                    | Search<br>s<br>a New<br>Show                                                                                                    |
| • 🖉 🔷 wan   | ● ● → C <sup>4</sup> System Etherr 2 Found Uplink Name                                                                                                    | rig.local WAN                        | A http://www.second.com/action/action/a | × +<br>services<br>Media<br>autoselect<br>autoselect                                                                       | s2.147/admin/me<br>rxg.local<br>Identities<br>Addr<br>Mana                                                                                                    | hu/wan<br>help<br>; Po<br>ssees<br>gement LAN<br>© B<br>DNS                                                       | build 1<br>olicies<br>-<br>atch 🐊 Re                  | 0.718<br>Bi<br>@ Batch                                                                                                    | logout<br>Iling<br>‡ Zoom 1<br>VLANs<br>-<br>-                                                                                                    | C      C                                                                                                    | s Inst<br>rt ©, Search<br>Edit<br>edit<br>edit                                                                                                    | I IIII<br>Crumenta<br>Create<br>Delete<br>Delete                                                                                                    | Search<br>s<br>show<br>show<br>show                                                                                                    |
| • 🔶 🔪 🔺 WAN | <ul> <li>→ C<sup>4</sup></li> <li>System</li> <li>Etherr</li> <li>2 Found</li> <li>Uplink</li> <li>Name</li> <li>Uplink</li> </ul>                                                                                                    | reglocal WAN                         | A http://www.second.com/action/action/a | × +<br>eervices<br>Media<br>autoselect<br>autoselect<br>AN Gateway<br>- DHCP                                               | 52.147/admin/mei<br>rxg.local<br>Identities<br>Ader<br>Mana<br>Speed<br>20Mbps / 20Mbps                                                                                                    | hu/wan<br>help<br>: Po<br>ssees<br>gement LAN<br>@ B<br>DNS<br>Google Pul                                         | build 1<br>olicies<br>-<br>atch ② Ro                  | 0.718<br>Bi<br>@ Batch<br>start DHCP<br>Soogle Public                                                                                                    | logout<br>Iling<br>‡ Zoom<br>VLANs<br>-<br>-<br>-<br>-<br>-<br>-<br>-<br>-<br>-<br>-<br>-<br>-<br>-<br>-<br>-<br>-<br>-<br>-<br>-                                                                                                    | ··· C $\hat{G}$<br>Archive: Archive: Archive: Cuplink Uplink Uplink Uplink PPPPE Ping Tar                                                                                                    | s Inst<br>s Inst<br>edit<br>Edit<br>rt =, Search<br>rt =, Search<br>gets<br>Edit                                                                                                    | Create<br>Delete<br>Delete                                                                                                    | Show<br>Show<br>Show<br>Show                                                                                                    |
| • 🕹 🔷 NAN   | <ul> <li>→ C<sup>2</sup></li> <li>System</li> <li>Etherr</li> <li>2 Found</li> <li>Uplink</li> <li>Name</li> <li>Uplink</li> <li>Name</li> <li>Uplink</li> </ul>                                                                                                    | rng local WAN                        | A http://www.sciencesciencescien | x +<br>services<br>autoselect<br>autoselect<br>autoselect<br>- DHCP                                                        | 52.147/admin/me<br>rxg.local<br>Identities<br>Addr<br>Mana<br>Speed<br>20Mbps / 20Mbps                                                                                                    | hu/wan<br>help<br>sees<br>gement LAN<br>@ B<br>DNS<br>Google Put                                                  | build 1<br>olicies<br>-<br>atch ② Re<br>blic DNS 1, 0 | 0.718<br>Bi<br>@ Batch<br>start DHCP<br>500gle Public                                                                                                    | logout<br>lling<br>‡ Zoom<br>+ Zoom<br>tons 2                                                                                                    | C      C     C    C | s Inst<br>rt Search<br>Edit<br>edit<br>rt Search<br>gets<br>Edit                                                                                                    | Create Create C | Show<br>Show<br>Show                                                                                                    |
| • 🖉 🔶 wan   | → C <sup>4</sup> System Etherr 2 Found Uplink Vplin 1 Found Netwoo                                                                                                    | rng local WAN                        | A http:<br>k S  Port em0 em1 Ethernet VL em0 S                                                                                                    | x +<br>ber/ices<br>autoselect<br>autoselect<br>- DHCP<br>ary IP                                                            | 52.147/admin/me<br>rxg.local<br>Identities<br>Addr<br>Mana<br>Speed<br>20Mbps / 20Mbps                                                                                                    | hu/wan<br>help<br>: Po<br>ssees<br>gement LAN<br>© B<br>DNS<br>Google Pul<br>Subnets                              | build 1<br>olicies<br>atch the Real<br>blic DNS 1, G  | 0.718<br>Bi<br>@ Batch<br>start DHCP<br>500gle Public<br>500gle Public<br>50 | logout<br>lling<br>‡ Zoom †<br>VLANS<br>-<br>-<br>-<br>2<br>DNS 2<br>‡ Zoom †<br>VLAN                                                                                                    | Construction     Construction     Construction     Construction     Construction     Construction                                                                                                    | s Inst<br>et Search<br>Edit<br>et Search<br>gets<br>gets<br>Edit<br>Search<br>gets                                                                                                    | Creater<br>Creater<br>Delete<br>Delete<br>Delete<br>Creater                                                                                                    | © =<br>. Search<br>S<br>Show<br>Show<br>Show<br>Show                                                                                                    |
| • 🔶 🔪 🔺 WAN | Contract of the second second | ng local WAN                         | A http://www.commons.com/action/action/ | x +<br>iervices<br>Media<br>autoselect<br>autoselect<br>AN Gateway<br>- DHCP<br>IP<br>192                                  | 52.147/admin/me<br>rxg.local<br>Identities<br>Mana<br>Speed<br>20Mbps / 20Mbps<br>165.5.1                                                                                                    | hu/wan<br>help<br>seeve<br>gement LAN<br>ONS<br>Google Pul<br>Subnets<br>192.168.5.1/2                            | build 1<br>olicies                                    | 0.718<br>Bi<br>Batch<br>start DHCP<br>Soogle Public<br>Soogle Public<br>Ethernet<br>em1                                                                                                    | logout<br>lling<br>‡ Zoom †<br>DNS 2<br>‡ Zoom †<br>VLAN                                                                                                    | Construction     Construction     Construction     Construction     Construction     Construction                                                                                                    | i Inst<br>et Search<br>Edit<br>Edit<br>Search<br>gets<br>Edit<br>et Search                                                                                                    | Create Create C | © =<br>Search<br>S<br>Show<br>Show<br>Show<br>Show                                                                                                    |
| • 🖉 🔺 WAN   | C                                                                                                    | ng local WAN                         | A http://www.second.com/action/action/a | X +<br>Gervices<br>Media<br>autoselect<br>autoselect<br>AN Gateway<br>DHCP<br>IP<br>192                                    | Speed<br>20Mbps / 20Mbps / 20Mbps | hu/wan<br>help  <br>; Po<br>esses<br>gement LAN<br>© B<br>DNS<br>Google Pul<br>Subnets<br>192.168.5.1/2           | build 1<br>olicies                                    | 0.718<br>Bi<br>C Batch<br>Start DHCP<br>C Batch<br>Ethemst<br>em1                                                                                                    | logout           Iling           ‡ Zoom 1           -           -           -           DNS 2           ‡ Zoom 1           VLAN           VLAN           -           VLAN           -           -           -           -           -           -           -           -           -           -           -           -           -           -           -                                                                                                    | C      C                                                                                                    | s Inst<br>rt Search<br>Edit<br>Edit<br>rt Search<br>rt Search<br>rt Search<br>Edit                                                                                                    | Create Create C | Image: Search       S       S       Image: Show       Show       Show       Show                                                                                                    |
| • 🔶 🔪 WAN   | A gradient of the second second      | rrg.bcal WAN                         | A http://www.second.com/action/action/a | x +<br>Bervices<br>Media<br>autoselect<br>autoselect<br>DHCP<br>ary IP<br>192                                              | 52.147/sdmin/me<br>rxg.local<br>Identities<br>Speed<br>20Hbps / 20Hbps<br>168.5.1                                                                                                    | hu/wan<br>help<br>: Po<br>ssees<br>gement LAN<br>© DNS<br>Coogle Put<br>Subnets<br>192.168.5.1/2                  | build 1<br>olicies<br>-<br>-<br>-                     | 0.718<br>Bi<br>@ Batch<br>start DHCP<br>start DHCP<br>with start<br>emi<br>emi                                                                                                    | logout           # Zoom 1           # Zoom 2           # Zoom 1                                                                                                    |                                                                                                    | s Inst<br>rt Search<br>Edit<br>Edit<br>Edit<br>Edit<br>Edit<br>t Search<br>Edit<br>t Search<br>Uplink                                                                                                    | Create Create C | Sourch     Sourch     Sourch |
| • 🖉 🔶 wan   | System                                                                                                    | rrg.bcal WAN                         | A http://www.second.com/action/action/a | x +<br>Bervices<br>Media<br>autoselect<br>autoselect<br>autoselect<br>autoselect<br>autoselect<br>autoselect<br>autoselect | 52.147/sdmin/me<br>rxg.local<br>Identities<br>Addr<br>Zombps / 20Mbps /<br>20Mbps / 20Mbps                                                                                                    | hu/wan<br>help<br>: Pr<br>ssses<br>gement LAN<br>© B<br>DNS<br>Google Pul<br>Subnets<br>192.168.5.1/2<br>No Entri | build 1<br>olicles                                    | 0.718<br>Bi<br>Satat DHCP<br>Sociale Publicher<br>em1<br>Concept Publicher<br>em1                                                                                                    | logout<br>1 Zoom 1<br>2 Zoom 1<br>2 Zoom 1                                                                                                    |                                                                                                    | s Inst<br>rt Search<br>Edit<br>Edit<br>soarch<br>gets<br>Edit<br>t Search<br>Edit<br>t Search                                                                                                    | Crument Crument Crume | Image: Search       S       Show       Show       Show       Show       Show       Show                                                                                                    |
| • 😃 🔉 WAN   | System      System      Z Found      Z Found      Vumen      Vumen      Found      Found      PPPoE      Found      PPS      Found      PPS      Found      PS      Found      Found       | rrg.bcal WAN                         | A http://www.second.com/action/action/a | x +<br>Bervices<br>Media<br>autoselect<br>autoselect<br>autoselect<br>autoselect<br>122<br>HCP                             | 52.147/sdmin/me<br>rxg.local<br>Identities<br>Addr<br>Mana<br>20Mbps / 20Mbps<br>168.5.1                                                                                                    | hu/wan<br>help<br>: Pr<br>ssses<br>gement LAN<br>© DNS<br>Google Put<br>Subnets<br>192.168.5.1/2<br>No Entris     | build 1<br>olicles                                    | 0.718<br>BI<br>Coogle Publicher<br>Coogle Publicher<br>en1<br>Coogle Publicher<br>en1                                                                                                    | logout<br>1 Zoom 1<br>2 Zoom 1<br>2 Zoom 1<br>2 Zoom 1<br>2 Zoom 1<br>4 Zoom 1<br>4 Zoom 1<br>4 Zoom 1                                                                                                    |                                                                                                    | s Inst<br>rt Search<br>Edit<br>Edit<br>st Search<br>Edit<br>t Search<br>Edit<br>t Search<br>Uplink                                                                                                    | Crument Crument Crume | Sourch     Sourch     Show     Show     Show     Show     Show     Show     Show                                                                                                    |
| • 🕹 🔶 WAN   | System      System      System      Pround     Automatic      Automatic          | rrg bcal WAN                         | A http://www.second.com/action/action/a | x +<br>Bervices<br>Media<br>autoselect<br>autoselect<br>autoselect<br>ary IP<br>192                                        | 52.147/admin/me<br>rxg.local<br>Identities<br>Addr<br>Mana<br>20Mbps / 20Mbps<br>168.5.1                                                                                                    | hu/wan<br>help<br>: Po<br>ssses<br>gement LAN<br>© NS<br>Google Pul<br>Subnets<br>192.168.5.1/2<br>No Entri       | build 1<br>olicles                                    | 0.718<br>Bi<br>Start DHCP<br>Sociale Publicher<br>em1<br>Cherrent<br>Ethermet                                                                                                    | logout           Iling           \$ Zoom 1           \$ Zoom 1           \$ Zoom 1           \$ Zoom 1                                                                                                    |                                                                                                    | s Inst<br>rt Search<br>Edit<br>Edit<br>st Search<br>gets<br>Edit<br>t Search<br>Edit<br>t Search<br>Upink                                                                                                    | Create<br>Create<br>Create<br>Create<br>Create<br>Create<br>Create<br>Create<br>Create                                                                                                    | Search      Search      S      Now      Show      Show      S |
| • 🕹 🗛 WAN   | System      System      System      Definit      Definit      Def     | rng boal WAN                         | A http:<br>Fort em0 em1      Ethernet VL em0      S      Prime     Z                                                                                                    | x +<br>ervices<br>Media<br>autoselect<br>autoselect<br>autoselect<br>DHCP<br>192<br>4 U                                    | S2.147/admin/me<br>rxg.local<br>Identities<br>Mana<br>Speed<br>20Mbps / 20Mbps<br>168.5.1                                                                                                    | hu/wan<br>help<br>: Po<br>ssses<br>gement LAN<br>© NS<br>Google Pul<br>Submets<br>192.168.5.1/2<br>No Entri       | build 1<br>olicies                                    | 0.718<br>Bi<br>Batch<br>Batch<br>Coogle Publich<br>em1<br>Batch<br>Ethernet                                                                                                    | logout           Iling           \$ Zoom 1           \$ Zoom 1           \$ Zoom 1           Ulans           \$ Zoom 1           Uplink           Uplink                                                                                                    | C           joe         Archives           Archives         Help           Help         Expo           Uplink         Uplink           Uplink         PPPEE           Platp         Expo           OpenVPN         -           Help         Expo           Velap         Expo           Velap         Expo           Velap         Expo           Velap         Expo           Velap         Expo           Velap         Expo                                                                                                    | s Inst<br>rt Search<br>Edit<br>Edit<br>st Search<br>gets<br>Edit<br>t Search<br>Upink<br>rt Search<br>Upink<br>Edit<br>Edit<br>Edit<br>Edit                                                                                                    | Create Create C | Source     Source     Source |
| ● ← × WAN   | System      System      Z Found      Z Found      Uplink      Unin      Found      Found      Prpof      C      DNS S      S                                                                                                    | rrg.bcal WAN                         | A http://www.second.com/action/action/a | x +<br>Bervices<br>Media<br>autoselect<br>autoselect<br>DHCP<br>ary IP<br>192                                              | 52.147/sdmin/me<br>rxg.local<br>Identities<br>Speed<br>20Mbps / 20Mbps<br>169.5.1                                                                                                    | hu/wan<br>help<br>: Po<br>ssees<br>gement LAN<br>© B<br>DNS<br>Google Pul<br>Subnets<br>192.168.5.1/2<br>No Entri | build 1<br>olicies                                    | 0.718<br>BI<br>Carl Batch<br>Start DHCP<br>Storge Public<br>emi<br>Carl Batch<br>Ethernet                                                                                                    |                                                                                                    |                                                                                                    | s Inst<br>rt Search<br>Edit<br>Edit<br>Edit<br>Edit<br>Edit<br>t Search<br>Edit<br>t Search<br>Uplink                                                                                                    | Create<br>Create<br>Create<br>Create<br>Create<br>Create                                                                                                    | C =<br>Search<br>S<br>Now<br>Show<br>Show<br>Show<br>Show<br>Show                                                                                                    |
| • 🖉 🔺 WAN   | Construction Construction Cons | regiocal WAN                         | A http://www.sciencescomescomescomescomescomescomescomesco                                                                                                    | x +<br>Gervices<br>Media<br>autoselect<br>autoselect<br>AN Gateway<br>P IP<br>192<br>4 U                                   | 52.147/sdmin/me<br>rxg.local<br>Identities<br>Mana<br>Speed<br>20Mbps / 20Mbps<br>168.5.1                                                                                                    | NV/Wan help help second                                                                                           | build 1<br>                                           | 0.718 BI<br>Blatch<br>start DHCP<br>oogle Public<br>em1<br>@ Batch<br>@ Batch                                                                                                    | logout<br>ling<br>‡ Zoom 1<br>2 Zoom 1<br>LNS 2<br>‡ Zoom 1<br>VLNA<br>4<br>Zoom 1<br>VLNA<br>4<br>Zoom 1<br>VLNA<br>4<br>Zoom 1<br>VLNA<br>4<br>Zoom 1<br>VLNA<br>4<br>Zoom 1<br>4<br>VLNA<br>4<br>Zoom 1<br>4<br>Zoom 1<br>2<br>Zoom 1<br>2<br>Zoom 1<br>2<br>Zoom 2<br>Zoom 1<br>2<br>Zoom 1<br>2<br>Zoom 2<br>Zoom 2<br>Zoom 2<br>Zoom 2<br>Zoom 2<br>Zoom 2<br>Zoom 2<br>Zoom 2<br>Zoom 2<br>Zoom 2<br>Zoom 2<br>Zoom 2<br>Zoom 2<br>Zoom 2<br>Zoom 2<br>Zoom 2<br>Zoom 2<br>Zoom | C      C                                                                                                    | I Inst<br>I Inst<br>I Inst | Create Create C | C =<br>Search<br>S<br>New<br>Show<br>Show<br>Show<br>Show<br>Show                                                                                                    |

#### XGG First Administrator and License

- Create a first administrator
  - XGG has no default administrative access
  - Make unique Administrators for each person

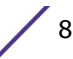

| • •     | rxg.local First Admin | ı                     | × +                                                                                                    |                                                                 |                |          |                             |                               |        |          |            |        |         |     |
|---------|-----------------------|-----------------------|----------------------------------------------------------------------------------------------------|-----------------------------------------------------------------|----------------|----------|-----------------------------|-------------------------------|--------|----------|------------|--------|---------|-----|
| ) → G   | ŵ                     | 🛈 🔏 https             | s://172.16.252.14                                                                                                    |                                                                 |                |          |                             |                               |        |          | I          | N      |         |     |
|         |                       |                       |                                                                                                    |                                                                 | rxg.local      | he       | lp b                        | uild 10.7                     | 18     |          |            |        | Q Sea   | rch |
| System  | Networ                | k Se                  | ervices                                                                                                    | Identities                                                      | Polici         | s        | Billi                       | ng                            | Ar     | chives   | Inst       | rumer  | nts     |     |
|         |                       | please                | e create at leas                                                                                                    | t one adminis                                                   | trator, or res | ore a p  | prior backu                 | ip or tem                     | plate  |          |            |        |         |     |
|         |                       | Instal<br>4<br>ZKOJXH | lation Unique le<br>2900 81<br>IHHDFWPZUI                                                                              | dentifier (IUI)<br>92 11<br>NIBEKBDR(                           | GQ             |          | System :                    | Switches<br>eboot             |        |          |            |        |         |     |
|         |                       |                       |                                                                                                    |                                                                 |                | Brow     | () Shu<br>Res<br>/se No fil | utdown<br>tore<br>e selected. |        | -        |            |        |         |     |
|         |                       |                       |                                                                                                    |                                                                 |                |          | Restor                      | e Backu                       | P      | _        |            |        |         |     |
| Admir   | nistrators            |                       |                                                                                                    |                                                                 |                |          |                             |                               |        | ‡ Zoo    | m ? Help   | Crea   | ate Nev | v   |
|         | Login                 | Email                 | Role                                                                                                    | Firs                                                            | No Entries     |          | Last na                     | ime                           | _      | c        | ompany     |        |         |     |
| 0 Found | g Templates           |                       |                                                                                                    | Batch                                                           | Create Defa    | ilts 🔒 ( | Generate Ter                | nplate 🛟                      | Zoom [ | Export   | , Search   | O Crea | ate Nev | v   |
| Upd     | ated                  | ▼ Name                | Config                                                                                                    |                                                                 | Last app       | lied     | Last result                 |                               |        |          |            |        |         |     |
| 05/:    | 30/2019 09:15 AM      | Example               | <pre>device_option: # device_option domain_name:: time_zone: Ame #Certificate: ## certificate: # name: '*.dom []</pre> | t hash<br>fqdn.domain.com<br>erica/New_York<br>hash<br>ain.com' | -              |          | -                           | Clone                         | Test [ | Download | Apply Edit | Delete | Show    | v   |
| 1 Found |                       |                       |                                                                                                    |                                                                 |                | -        |                             |                               |        | -        |            | -      | -       |     |

- Security Tips
  - It is not recommended to use role admins
  - It is not recommended to make login "admin"
  - Password strength based on time needed to crack it
  - Long passwords with only lower case letters work just as well as short passwords with many different character classes
- Copy IUI to clipboard
  - The IUI is your "serial Number" of the installed XGG
  - IUI is unique and different for every installation (bare metal or virtual). An example of an IUI follows:

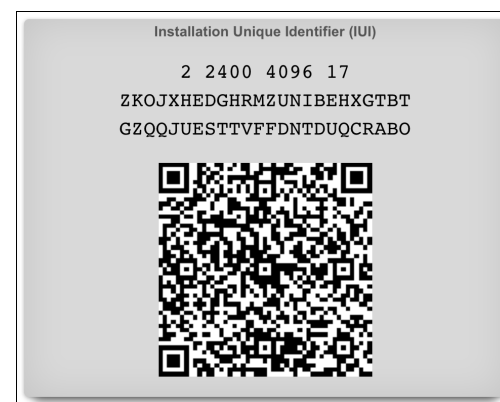

- Navigate to license portal
  - Set DNS name
  - Assign IUI immutable
  - Acquire license

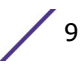

• Load license into XGG. Example license follows:

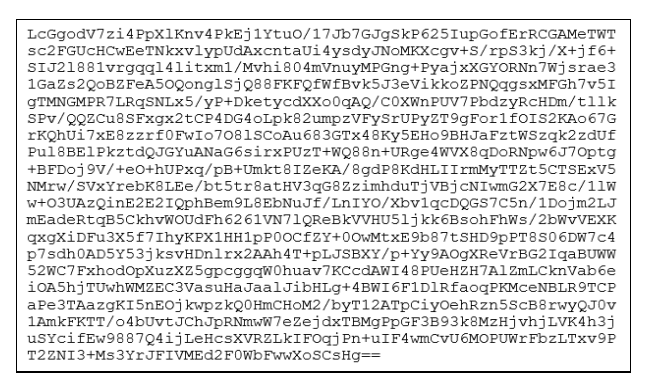

## **XGG Initial Configuration**

- System :: Options :: Device Options
  - Set time zone
  - Set FQDN
- System :: Certificates
  - Create Certificate Chain (private key)
  - Create CSR enter appropriate information
  - Send CSR to third-party for signature
  - Receive signed certificate (and intermediates)
  - Edit Certificate Chain, add signed certificate and intermediates

#### XGG Backup

- Regular backups are stored on XGG by default
- Remote backup server should be configured
- XGG can be easily setup to another warm spare XGG
- Manual restore on warm spare to take over original

#### Administrators

- Admin Roles
  - "Group" admins together and limit access read/write read/only to certain views
  - Micro-granular access control on a per table basis
- Admin ACLs
  - Limit access to XGG web GUI and/or SSH
  - You can accidentally lock yourself out
- SMB Access
  - Create an active server, add a policy (or WAN target) to drop firewall, enable

SMB on role

- Permits access to
  - custom portals and TFTP datastore read/write
  - Backups and Log files read only

#### Upgrades

- XGG upgrade
  - Approximately 125 MB download for XGG software package from Extreme Portal
  - Some XGG upgrades will cause packages to be downloaded over the internet, max 300 MB, usually less
  - Existing user connections are unaffected; no new connections due to web server restart
- FreeBSD OS Kernel upgrade
  - Some XGG upgrades bring down a kernel update and health notice will appear
  - Navigate to System :: Update and press the reboot and upgrade button
  - Requires a single reboot, 30 seconds to a few minutes of downtime
- FreeBSD OS upgrade
  - Some XGG upgrades will cause a health notice regarding an OS upgrade
  - Navigate to System :: Update and press the reboot and upgrade button
  - Will require multiple reboots and significant downtime as OS is pulled during reboot
  - Alternatively download new ISO / IMG, backup, reinstall and restore

#### End-to-End Test

- Connect a device to XGG LAN
- Set the device for DHCP
- Get a DHCP address from XGG
- Ping an address on the Internet
- Ask Google "What is my IP?"
- Try an Internet speed test

```
C:\Windows\system32\cmd.exe

      Pinging 8.8.8.8 with 32 bytes of data:

      Reply from 8.8.8.8 bytes:32 time:15ms TTL:127

      Reply from 8.8.8.8:

      Bytes:32 time:16ms TTL:127

      Reply from 8.8.8.8:

      bytes:32 time:16ms TTL:127

      Reply from 8.8.8.8:

      bytes:32 time:16ms TTL:127

      Reply from 8.8.8.8:

      bytes:32 time:16ms TTL:127

      Reply from 8.8.8.8:

      bytes:32 time:16ms TTL:127

      Ping statistics for 8.8.8.8:

      Packets: Sent = 4, Received = 4, Lost = 0 (0% loss),

      Approximate round trip times in milli-seconds:

      Minimum = 10ms, Maximum = 16ms, Average = 13ms

      C:\Users\Admin>ping www.google.com

      Pinging www.google.com [172.217.164.100; bytes:32 time:9ms TTL:127

      Reply from 172.217.164.100: bytes:32 time:9ms TTL:127

      Reply from 172.217.164.100: bytes:32 time:10ms TTL:127

      Reply from 172.217.164.100: bytes:32 time:10ms TTL:127

      Ping statistics for 172.217.164.100:

      Packets: Sent = 4, Received = 4, Lost = 0 (0% loss),

      Approximate round trip times in milli-seconds:

      Minimum = 9ms, Maximum = 16ms, Average = 11ms
```

## 2 Installing ExtremeGuest on a Bare Metal Physical Appliance

### Overview

- Download the rXg IMG installer
- Prepare a bootable USB drive
- Ensure bare metal hardware prerequisites are met
- Install rXg from a USB IMG
- Proceed with rXg initial configuration

## **Installation Files**

Login into Extreme Portal and download the installation files:

- .img file is for rawrite to USB stick
- .img.md5 is a checksum for the IMG file
- .iso files are for rawrite to CD-R / DVD-R
- .iso.md5 is a checksum for the ISO file
- Most bare metal installs will be via USB stick written via IMG file
- Bare metal install may also be accomplished via CD-R / DVD-R written via ISO file

#### How to do Checksum Verification

#### MacOS

• A MD5 is integrated into the base operating system and accessible via Terminal.

#### Windows MD5

• Use the following URL: <u>https://www.microsoft.com/en-us/download/details.aspx?id=11533</u>

MD5 signature is 32 bytes.

| 🕰 Command Prompt                                                                                                    | -                    |          | × |   |
|----------------------------------------------------------------------------------------------------|----------------------|----------|---|---|
| C:\Users\simon\Downloads>dir *.img*<br>Volume in drive C is Local Disk                                                                                                    |                      |          |   | ^ |
| Volume Serial Number is 8085-5285<br>Directory of C:\Users\simon\Downloads                                                                                                    |                      |          |   |   |
| 03/02/2019       04:41 PM       1,008,178,688 11.1-RELEASE-p15-amd64-rxg-10.337.img         03/02/2019       04:41 PM       79 11.1-RELEASE-p15-amd64-rxg-10.337.img.m         03/02/2019       04:41 PM       40,432 11.1-RELEASE-p15-amd64-rxg-10.337.img.m         03/02/2019       04:41 PM       101,179,556 11.1-RELEASE-p15-amd64-rxg-10.337.img.m         03/02/2019       04:41 PM       101,179,556 11.1-RELEASE-p15-amd64-rxg-10.337.img.m         03/02/2019       04:41 PM       101,179,556 11.1-RELEASE-p15-amd64-rxg-10.337.img.m         03/02/2019       04:41 PM       101,179,556 11.1-RELEASE-p15-amd64-rxg-10.337.img.m         03/02/2019       04:41 PM       101,179,556 11.1-RELEASE-p15-amd64-rxg-10.337.img.m         03/02/2019       04:41 PM       101,179,556 11.1-RELEASE-p15-amd64-rxg-10.337.img.m         03/02/2019       04:41 PM       101,179,556 11.1-RELEASE-p15-amd64-rxg-10.337.img.m         03/02/2019       04:41 PM       101,179,556 11.1-RELEASE-p15-amd64-rxg-10.337.img.m | d5<br>ar2<br>o1000+2 | 200.par2 |   |   |
| C:\Users\simon\Downloads>fciv 11.1-RELEASE-p15-amd64-rxg-10.337.img<br>//<br>// File Checksum Integrity Verifier version 2.05.<br>//<br>702da5188343eaf2e614358e40065f9a 11.1-release-p15-amd64-rxg-10.337.img                                                                                                    |                      |          |   |   |
| C:\Users\simon\Downloads>type 11.1-RELEASE-p15-amd64-rxg-10.337.img.md5<br>MD5 (11.1-RELEASE-p15-amd64-rxg-10.337.img) = 702da5188343eaf2e614358e40065f9a                                                                                                    |                      |          |   |   |
| C:\Users\simon\Downloads>                                                                                                    |                      |          |   | ~ |

## Windows - Preparing a bootable USB drive

- Requires USB image direct "rawrite" tool
  - Rufus https://rufus.ie/en\_IE.html

| Drive Properties -                                                                                                    |                       |          |   |        |
|----------------------------------------------------------------------------------------------------|-----------------------|----------|---|--------|
| Device                                                                                                    |                       |          |   |        |
|                                                                                                    |                       |          |   | ````   |
| Boot selection                                                                                                    |                       |          |   |        |
| 11.1-RELEASE-p15-amd64-rxg-1                                                                                                    | 0.215.img             | ~ 🕗      | 5 | SELECT |
| Partition scheme                                                                                                    | Targe                 | t system |   |        |
|                                                                                                    |                       |          |   |        |
|                                                                                                    |                       |          |   |        |
| <ul> <li>Show advanced drive propert</li> </ul>                                                                                                    | ties                  |          |   |        |
| <ul> <li>Show advanced drive propert</li> </ul>                                                                                                    | ties                  |          |   |        |
| <ul> <li>Show advanced drive proper</li> <li>Format Options —</li> </ul>                                                                                                    | ties                  |          |   |        |
| <ul> <li>Show advanced drive propert</li> <li>Format Options —</li> <li>/olume label</li> </ul>                                                                                              | ties                  |          |   |        |
| <ul> <li>Show advanced drive propert</li> <li>Format Options —</li> <li>/olume label</li> </ul>                                                                                              | ties                  |          |   |        |
| <ul> <li>Show advanced drive proper</li> <li>Format Options —</li> <li>/olume label</li> <li>File system</li> </ul>                                                                          | Cluste                | er size  |   |        |
| <ul> <li>Show advanced drive proper</li> <li>Format Options —</li> <li>/olume label</li> <li>file system</li> </ul>                                                                          | Cluste                | er size  |   |        |
| Show advanced drive propert Format Options — /olume label file system                                                                                                    | Cluste                | er size  |   |        |
| Show advanced drive propert Format Options — Volume label File system Show advanced format optio                                                                                             | Clustr<br>Ins         | er size  |   |        |
| <ul> <li>Show advanced drive proper</li> <li>Format Options —</li> <li>/olume label</li> <li>ile system</li> <li>Show advanced format optio</li> <li>Status —</li> </ul>                     | Clusto                | er size  |   |        |
| <ul> <li>Show advanced drive proper</li> <li>Format Options —</li> <li>Volume label</li> <li>File system</li> <li>Show advanced format option</li> <li>Status —</li> </ul>                   | Cluste<br>ns<br>READY | er size  |   |        |
| <ul> <li>Show advanced drive proper</li> <li>Format Options —</li> <li>/olume label</li> <li>iile system</li> <li>Show advanced format optio</li> <li>Status —</li> </ul>                    | Clustr<br>ns<br>READY | er size  |   |        |
| <ul> <li>Show advanced drive propert</li> <li>Format Options —</li> <li>/olume label</li> <li>'ile system</li> <li>Show advanced format optio</li> <li>Status —</li> <li>Status —</li> </ul> | Cluste<br>ns<br>READY | er size  |   | CLOSE  |

Win32 Disk Imager - <a href="https://sourceforge.net/projects/win32diskimager/">https://sourceforge.net/projects/win32diskimager/</a>

| nareo Folders/l       | Dropbox/tmp/1    | 1.1-RELEASE-p15 | 5-amd64-rxg- | 10.215.img | 2 | • |
|-----------------------|------------------|-----------------|--------------|------------|---|---|
| Hash                  |                  |                 |              |            |   |   |
| None 🔻                | Generate         | Сору            |              |            |   |   |
|                       |                  |                 |              |            |   |   |
|                       |                  |                 |              |            |   |   |
| Read Only             | Allocated Partit | ions            |              |            |   |   |
| Read Only Progress    | Allocated Partit | tions           |              |            |   | _ |
| Read Only<br>Progress | Allocated Partit | ions            |              |            |   |   |

\_

### MacOS - Preparing a Bootable USB drive

- CLI Terminal dd
  - dd if=12.0-RELEASE-p6-amd64-rxg-10.633.img of=/dev/rdisk2 bs=1m
  - Replace rdisk2 with the appropriate disk number
  - Use hdiutil list to find the correct disk number
- GUI Disk Utility
  - Varies with MacOS version
- GUI Etcher
  - https://balena.io/etcher
  - Can do ISO emulation

## System Requirements Calculator

The following screens show the typical system requirements for the number of SULs:

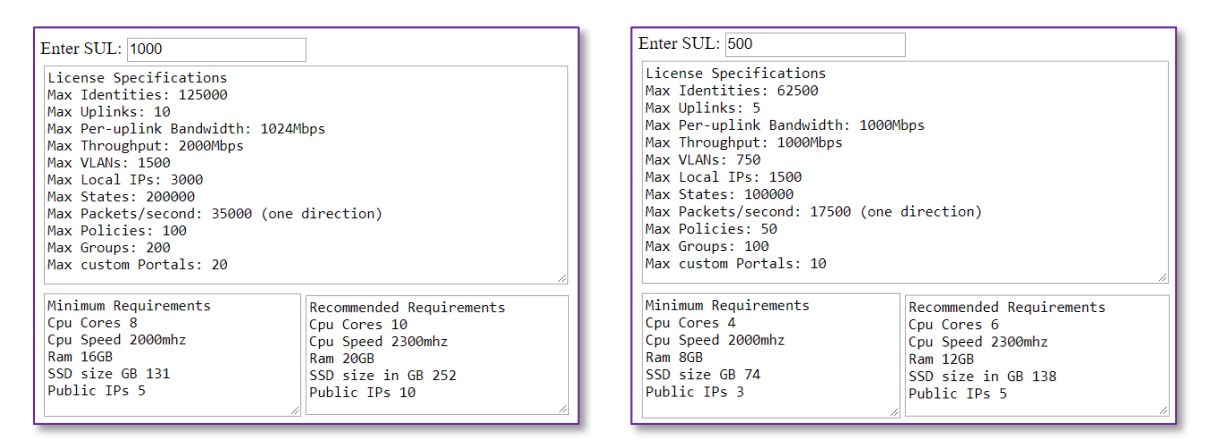

| Enter SUL: 100                                                                                                    |                                                                                                    | 1 |
|----------------------------------------------------------------------------------------------------|----------------------------------------------------------------------------------------------------|---|
| License Specifications<br>Max Uplinks: 2<br>Max Uplinks: 2<br>Max Per-uplink Bandwidth:<br>Max Throughput: 200Mbps<br>Max VLAIs: 150<br>Max Local IPs: 300<br>Max States: 20000<br>Max States: 20000<br>Max Packets/second: 3500 (<br>Max Groups: 20<br>Max coups: 20<br>Max custom Portals: 2 | 200Mbps<br>(one direction)                                                                                    |   |
| Minimum Requirements<br>Cpu Cores 4<br>Cpu Speed 2000mhz<br>Ram 8GB<br>SSD size GB 35<br>Public IPs 1                                                                                                    | Recommended Requirements<br>Cpu Cores 6<br>Cpu Speed 2300mhz<br>Ram 1268<br>SSD size in GB 54<br>Public IPs 1 |   |

| License Specifications                                                                                         |                                                                                               |
|----------------------------------------------------------------------------------------------------|-----------------------------------------------------------------------------------------------|
| Max Identities: 37500                                                                                          |                                                                                               |
| Max Unlinks: 3                                                                                                 |                                                                                               |
| Max Per-uplink Bandwidth: 6                                                                                    | 00Mbps                                                                                        |
| Max Throughput: 600Mbps                                                                                        |                                                                                               |
| Max VI ANs: 450                                                                                                |                                                                                               |
| Max Local TPs: 900                                                                                             |                                                                                               |
| Max States: 60000                                                                                              |                                                                                               |
| Max Packets/second: 10500 (                                                                                    | one direction)                                                                                |
| Max Policies: 30                                                                                               |                                                                                               |
| Max Groups: 60                                                                                                 |                                                                                               |
|                                                                                                    |                                                                                               |
| Max custom Portals: 6                                                                                          |                                                                                               |
| Max custom Portals: 6                                                                                          |                                                                                               |
| Max custom Portals: 6<br>Minimum Requirements                                                                  | Recommended Requirements                                                                      |
| Max custom Portals: 6<br>Minimum Requirements<br>Cpu Cores 4                                                   | Recommended Requirements<br>Cpu Cores 6                                                       |
| Max custom Portals: 6<br>Minimum Requirements<br>Cpu Cores 4<br>Cpu Speed 2000mhz                              | Recommended Requirements<br>Cpu Cores 6<br>Cpu Speed 2300mhz                                  |
| Max custom Portals: 6<br>Minimum Requirements<br>Cpu Cores 4<br>Cpu Speed 2000mhz<br>Ram 8GB                   | Recommended Requirements<br>Cpu Cores 6<br>Cpu Speed 2300mhz<br>Ram 12GB                      |
| Max custom Portals: 6<br>Minimum Requirements<br>Cpu Cores 4<br>Cpu Speed 2000mhz<br>Ram 8GB<br>SSD size GB 55 | Recommended Requirements<br>Cpu Cores 6<br>Cpu Speed 2300mhz<br>Ram 12GB<br>SSD size in GB 96 |

| Scale | Minimum   |        | Highl   | y Recomme | nded   | Max     |             |       |            |
|-------|-----------|--------|---------|-----------|--------|---------|-------------|-------|------------|
| SULs  | CPU cores | Mem GB | Disk GB | CPU cores | Mem GB | Disk GB | Managed IPs | VLANs | Throughput |
| 10    | 4         | 8      | 40      | 6         | 12     | 80      | 30          | 15    | 20 Mbps    |
| 50    | 4         | 8      | 40      | 6         | 12     | 80      | 150         | 75    | 100 Mbps   |
| 100   | 4         | 8      | 40      | 6         | 12     | 80      | 300         | 150   | 200 Mbps   |
| 200   | 4         | 8      | 80      | 6         | 12     | 160     | 600         | 300   | 400 Mbps   |
| 500   | 4         | 8      | 100     | 6         | 12     | 200     | 1500        | 750   | 1000 Mbps  |
| 750   | 6         | 12     | 200     | 8         | 16     | 400     | 2250        | 1125  | 1500 Mbps  |
| 1000  | 8         | 16     | 250     | 10        | 20     | 500     | 3000        | 1500  | 2000 Mbps  |

#### Note

Request a copy of the System Requirements Calculator from your Extreme Networks representative.

#### **Physical Ethernet Ports**

- A minimum of two physical Ethernet ports are required
  - Recommended at least four
  - Install PCI-e cards to get more ports
- Intel Ethernet chipsets are preferred
  - Appears as em / igb / ix
- Intel i350-T4 card is an easy way to get 4 x RJ45 Ethernet ports
  - Under \$50 on eBay new, under \$25 on eBay used
- High density 6-port PCI-e cards available from Smalltree
  - 4U chassis / ATX mobo can fit 28 ports on PCI-E + 4 on mobo = 32 ports

#### **Persistent Storage Device – IOPS**

- For Lab Testing anything will probably be fine, even platter HDD
  - HDDs deliver insufficient IOPS to support production environments
- SSD persistent storage devices are required for production
  - Less than 50 SUL SSD required budget for 50,000 IOPS
  - Less than 300 SUL SSD required budget for 100,000 IOPS
  - Less than 1000 SUL SSD required budget for 200,000 IOPS
- High throughput hardware RAID (presents 1 volume) of HDDs is acceptable
- Software RAID via ZFS is currently CLI and not officially supported

#### **Persistent Storage Device – Endurance**

- Demonstration any SSD or HDD is fine
  - Consumer grade SSDs lack the endurance for production environments
- DWPD / DPD minimum requirements going less than this kills drives fast
  - Less than 50 SUL DWPD / DPD 1
  - Less than 300 SUL DWPD / DPD 5
  - Less than 1000 SUL DWPD / DPD 10
- DWPD / DPD is sometimes software configurable and often ship with DWPD / DPD 0.3
- NAND SDD Recommendations
  - Samsung SM863, SM1635, SM1725Up to DWPD / DPD 10
  - Intel S3710
     Configurable DWPD / DPD up to 10
- 3D XPoint SDD Recommendations
  - Intel Optane SSD 900P
     Configurable DWPD / DPD up to 10
  - Intel SSD DC P4800X
    - Intel SSD DC P4801X

- Configurable DWPD / DPD up to 10 Configurable DWPD / DPD up to 30
- Configurable DWPD / DPD up to 60

#### **BIOS / UEFI Boot Order**

- Most PCs boot to HDD by default
- You must change the boot order or temporarily select the USB boot device
  - Typically achieved by pressing F1 / F11 / F12 / DEL at boot / POST
- Once you get the PC to boot from USB, the following screen appears:

![](_page_20_Picture_0.jpeg)

## Installation Process

- 1. Boot the system from the USB IMG.
- 2. Click **Enter** at the prompt to begin the base operating installation process.

The following dialog boxes appear during the installation process:

![](_page_20_Picture_5.jpeg)

![](_page_21_Picture_0.jpeg)

The system automatically reboots when the base operating system is installed. The following screens appear:

![](_page_22_Picture_0.jpeg)

![](_page_22_Picture_1.jpeg)

Once the base OS install is complete, the FreeBSD login screen appears. (Press **CTRL-D** to manually refresh the login screen.)

![](_page_22_Figure_3.jpeg)

Use the VGA console to find the DHCP assigned WAN IP address for admin access. Follow Initial ExtremeGuest Gateway Installation Guide 21

Configuration in Section 1 of this document when complete.

![](_page_23_Picture_2.jpeg)

# 2 Installing ExtremeGuest as a Virtual Appliance

### Overview

- Deploy virtualization infrastructure
- Setup VM networking
- Acquire RG Nets support credential
- Download rXg ISO installer
- Create virtual machine
- Install rXg from ISO
- Proceed with rXg initial configuration

## Virtualization Infrastructure

- VMware is the only virtualization infrastructure tested and supported
  - VMware ESXi is the only tested and supported infrastructure for production
  - VMware Fusion and Workstation are known to be usable for testing
- Hardware oversubscription is not supported
  - The product is a router and designed to be the default gateway for the endusers
  - DRS or other such settings should be configured to benefit end-user experience
  - The physical hardware in the host should exceed the license calculator requirements
  - Additional hardware resource margin is highly recommended
  - Deploying a "virtual simulated guest" is also highly recommended

#### **Production Physical ESXi Host Recommendations**

- Multiple physical Ethernet network adapters [ NICs ]
  - The product is a router and expects at least two virtual interfaces
  - If large scale dynamic VLAN assignment on LAN is required, then this implies dedicated physical LAN port
- Two physical persistent storage devices
  - boot drive small SSD ESXi will be installed here, ESXi will boot off of this device
  - primary datastore large SSD high endurance (DWPD/DPD > 10

recommended)

- standalone ESXi virtual machines stored here
- clustered ESXi single virtual SAN VM consumes 90% of this volume
- Sufficient CPU and RAM no oversubscription
- Hardware compatibility is critical
  - Installation may not complete if drivers are missing

#### Create ESXi Networking

- Minimum two vSwitches with two Port Groups
  - one vSwitch and one matching Port Group for WAN and another pair for LAN

|                                          |                      |                            |                  |        |              |               | _        |          |          |
|------------------------------------------|----------------------|----------------------------|------------------|--------|--------------|---------------|----------|----------|----------|
| Navigator                                |                      | host.locald                | Iomain - Netw    | orking |              |               |          |          |          |
| <ul> <li>Host</li> <li>Manage</li> </ul> | Port g               | roups                      | Virtual switc    | hes P  | hysical NICs | VMker         | nel NICs | TCP/IF   | stacks   |
| Monitor                                  | A 4                  | dd standan<br>ctions       | d virtual switch | Add 📑  | uplink 🥖 B   | Edit settings | C Ref    | resh     |          |
| Add standard vir                         | tual switch - vSwitc | h1                         |                  |        |              |               |          |          |          |
| Add uplink                               |                      |                            |                  |        |              |               |          |          | ~        |
| vSwitch Name                             |                      | vSwitch1                   | 1                |        |              |               |          |          | ns       |
| MTU                                      |                      | 1500                       |                  |        |              |               |          |          |          |
| Link discovery                           |                      | Click to e                 | kpand            |        |              |               |          |          |          |
| * Security                               |                      |                            |                  |        |              |               |          |          |          |
| Promiscuous r                            | node                 | <ul> <li>Accept</li> </ul> | t 🔿 Reject       |        |              |               |          |          |          |
| MAC address                              | changes              | O Accept                   | t O Reject       |        |              |               |          |          |          |
| Forged transm                            | its                  | <ul> <li>Accept</li> </ul> | t O Reject       |        |              |               |          |          |          |
|                                          |                      |                            |                  |        |              |               |          |          |          |
|                                          |                      |                            |                  |        |              |               | Add      | Cancel   | mp       |
|                                          | Update Op            | otions                     | localhost.loc    | root   |              |               | Comp.    | eted su  | 07/04/20 |
|                                          | Import VA            | qq                         | Mesources        | root   | 07/04/20     | 07/04/20      | U Falled | - The ta | 07/04/20 |
|                                          |                      |                            |                  |        |              |               |          |          |          |

![](_page_25_Picture_11.jpeg)

|            |                      |                               |                |            |               |          | Q Search      |           |
|------------|----------------------|-------------------------------|----------------|------------|---------------|----------|---------------|-----------|
| Naviga     | tor 🖂                | Q localhost.loca              | Idomain - Netw | orking     |               |          |               |           |
| - 🗍 Host   |                      | Port groups                   | Virtual switch | es         | Physical NICs | VMker    | nel NICs TCP/ | IP stacks |
| Mani       | age                  | 🧐 Add port gr                 | oup 🥖 Edit se  | ettings    | C Refresh     | Actio    | ns            |           |
| - Shy -    |                      |                               |                |            | -             |          | Q Search      |           |
| E s 2      | Add port group - WAN | -                             |                |            |               |          |               | ls ~      |
| <u>©</u> N | Name                 | WAN                           |                |            |               |          |               |           |
|            | VLAN ID              | 0                             | A              |            |               |          |               | <b>À</b>  |
|            |                      | 0                             | <u> </u>       |            |               |          |               | -         |
|            | Virtual switch       | vSwitc                        | h0             |            | •             |          |               |           |
|            | * Security           |                               |                |            |               |          |               |           |
|            | Promiscuous mode     | <ul> <li>Accej</li> </ul>     | ot OReject O   | Inherit fr | om vSwitch    |          |               |           |
|            | MAC address changes  | O Acce                        | pt OReject O   | Inherit fr | om vSwitch    |          |               |           |
|            | Forged transmits     | <ul> <li>Acce</li> </ul>      | pt OReject O   | Inherit fr | om vSwitch    |          |               |           |
|            |                      |                               |                |            |               |          |               | - 20      |
|            |                      |                               |                |            |               |          | Add Cancel    |           |
|            |                      | Refresh Network S             | localhost.loc  | root       | 07/04/20      | 07/04/20 | Completed su  | 07/04/20  |
|            |                      | Update Network C              | localhost.loc  | root       | 07/04/20      | 07/04/20 | Completed su  | 07/04/20. |
|            |                      | Import VApp<br>Update Options | Hesources      | root       | 07/04/20      | 07/04/20 | Completed su  |           |
|            |                      |                               |                |            |               |          | <b>C</b>      |           |

| $\rightarrow \mathbf{G} \mathbf{C}$ | https://172.16.13.13      | /ui/#/host/nel  | twork        | 🛛            | <u>भ</u> | Search            |            |
|-------------------------------------|---------------------------|-----------------|--------------|--------------|----------|-------------------|------------|
|                                     |                           |                 |              |              |          | Q Search          |            |
| Navigator                           | D localhost.local         | domain - Netwo  | orking       |              |          |                   |            |
| Host                                | Port groups               | Virtual switche | es P         | hysical NICs | VMken    | nel NICs TCP      | /IP stacks |
| Manage<br>Monitor                   | 🤵 Add port gr             | oup 🥒 Edit se   |              | C Refresh    |          |                   |            |
|                                     |                           |                 |              |              |          | Q Search          |            |
| 🗐 s 🤮 Add port group - LA           | N                         |                 |              |              |          |                   | ls ~       |
| Name Name                           | LAN                       |                 |              |              |          |                   | A          |
| VLAN ID                             | 4095                      | 0               |              |              |          |                   | A          |
| Matural australa                    |                           |                 |              |              |          |                   | ns         |
| VII (dal Switch)                    | vSwitc                    | h1              | •            |              |          |                   |            |
| ▼ Security                          |                           |                 |              |              |          |                   |            |
| Promiscuous mod                     | ie 💿 Acceș                | ot OReject O    | Inherit from | n vSwitch    |          |                   |            |
| MAC address cha                     | inges O Accep             | ot 🔿 Reject 🔿   | Inherit from | n vSwitch    |          |                   |            |
| Forged transmits                    | <ul> <li>Acces</li> </ul> | ot OReject O    | Inherit from | m vSwitch    |          |                   |            |
|                                     |                           |                 |              |              |          |                   | 18         |
|                                     |                           |                 |              |              |          | Add Cance         | p          |
|                                     | Refresh Network S         | localhost.loc   | root         | 07/04/20     | 07/04/20 | Completed su      | 07/04/20   |
|                                     | Update Network C          | localhost.loc   | root         | 07/04/20     | 07/04/20 | Completed su      | 07/04/20   |
|                                     | Herresh Network S         | localhost.loc   | root         | 07/04/20     | 07/04/20 | Completed su      |            |
|                                     | Import VApp               | Resources .     | root         | 07/04/20     | 07/04/20 | G Failed - The ta | 07/04/20   |
|                                     | Update Options            | localhost.loc   | root         | 07/04/20     | 07/04/20 | Completed su      | 07/04/20   |

## vSwitch Settings

- Promiscuous mode is needed to pass DHCP
  - WAN side if DHCP default WAN is being used for initial access

| iware <sup>,</sup> ESXi <sup>*,</sup> |                            | . /             | root@17     | 2.16.13.137 - | -   Help - | Q Search        |            |
|---------------------------------------|----------------------------|-----------------|-------------|---------------|------------|-----------------|------------|
| Navigator                             | D Ocalhost.loca            | idomain - Netwo | orking      |               |            |                 |            |
| 🛿 Host                                | Port groups                | Virtual switch  | es I        | Physical NICs | VMker      | nel NICs TCF    | VIP stacks |
| Manage                                | S Add port ar              | oup 🥒 Edit se   | ettinas     | C Refresh     | Actio      | าร              |            |
| Monitor                               |                            |                 |             | •             |            | Q Search        |            |
| 🛾 s 🤮 Add port group - WA             | N                          |                 |             |               |            |                 | ls ~       |
| Name                                  | WAN                        |                 |             |               |            |                 |            |
| MANID                                 |                            | ন               |             |               |            |                 | - <b>`</b> |
| VDANID                                | 0                          | 0               |             |               |            |                 | ns         |
| Virtual switch                        | vSwitc                     | h0              |             | •             |            |                 | . 8        |
| ✓ Security                            |                            |                 |             |               |            |                 | - 8        |
| Promiscuous mode                      | e O Accep                  | ot OReject O    | Inherit fre | om vSwitch    |            |                 |            |
| MAC address char                      | nges O Accep               | ot 🔿 Reject 🔿   | Inherit fro | om vSwitch    |            |                 |            |
| Forged transmits                      | <ul> <li>Accept</li> </ul> | ot 🔿 Reject 🔿   | Inherit fre | om vSwitch    |            |                 |            |
|                                       |                            |                 |             |               |            | Add Cance       |            |
|                                       | Refresh Network S          | localhost loc   | root        | 07/04/20      | 07/04/20   | Completed su    | _ >mp.     |
|                                       | Update Network C           | localhost.loc   | root        | 07/04/20      | 07/04/20   | Completed su    | 07/04/2    |
|                                       | Import VApp                | Resources       | root        | 07/04/20      | 07/04/20   | Failed - The ta | 07/04/2    |
|                                       | Update Options             | localhost.loc   | root        | 07/04/20      | 07/04/20   | Completed su    | 07/04/2    |
|                                       |                            |                 |             |               |            |                 |            |

- LAN side is always going to be needed because XGG is DHCP server

|                      | https://172.16.13.13     | //ui/#/nost/ne  | IWOIK      |               | w K      | Search   |             |           |
|----------------------|--------------------------|-----------------|------------|---------------|----------|----------|-------------|-----------|
|                      |                          |                 |            |               |          | <u> </u> | Search      |           |
| Navigator            | localhost.loca           | aldomain - Netw | orking     |               |          |          |             |           |
| 🔲 Host               | Port groups              | Virtual switch  | es         | Physical NICs | VMker    | nel NICs | TCP/I       | P stacks  |
| Manage               | Add port o               | roup 🥒 Erlit a  |            | C Refresh     |          |          |             |           |
| Monitor              | - Aud port g             | roup / cuir si  |            | C Heirest     |          | Q Sear   |             |           |
| Add port group - LAN |                          |                 |            |               |          | -        |             | 15 ~      |
| 9 N                  |                          |                 |            |               |          |          |             |           |
| Name                 | LAN                      |                 |            |               |          |          |             |           |
| VLAN ID              | 4095                     | 0               |            |               |          |          |             | λ.        |
| Virtual switch       |                          | ch1             |            | •             |          |          |             | ns        |
|                      | VSWID                    | GITT            |            |               |          |          |             |           |
| ▼ Security           |                          |                 |            |               |          |          |             |           |
| Promiscuous mode     | <ul> <li>Acce</li> </ul> | ept 🔿 Reject 🔿  | Inherit fr | om vSwitch    |          |          |             |           |
| MAC address changes  | <ul> <li>Acce</li> </ul> | pt OReject O    | Inherit fr | om vSwitch    |          |          |             |           |
| Forged transmits     | Acce                     | ot Relect       | Inherit fr | om vSwitch    |          |          |             |           |
|                      |                          |                 |            |               |          |          |             |           |
|                      |                          |                 |            |               |          | Add      | Cancel      |           |
|                      | Defrech Natural S        | localhost loc   | mont       | 07/04/20      | 07/04/20 | Con      | aniatari eu | p∨        |
|                      | Update Network C         | localhost.loc   | root       | 07/04/20      | 07/04/20 | Con      | pleted su   | 07/04/20. |
|                      | Refresh Network S        | localhost.loc   | root       | 07/04/20      | 07/04/20 | Con      | pleted su   | 07/04/20. |
|                      | Update Network C         | localhost.loc   | root       | 07/04/20      | 07/04/20 | O Con    | pleted su   | 07/04/20. |
|                      | Import VApp              | Resources       | root       | 07/04/20      | 07/04/20 | G Falle  | ed - The ta | 07/04/20. |

- VLAN 4095
  - Set to pass tags
  - Required on LAN

### Setup Additional vmkernel Adapter

- Recommend public IP with proper firewall configuration.
  - Modify Default TCP/IP stack with proper default gateway, DNS, and hostname

| 🥖 Edit settings 🛛 🤁 Refre         | esh 🛛 🏠 Actions |                       |               |     |               |      |  |
|-----------------------------------|-----------------|-----------------------|---------------|-----|---------------|------|--|
| Name ~                            | IPv4 gateway ~  | IPv6 gateway          | Preferred DNS | ~   | Alternate DNS |      |  |
| vMotion stack                     |                 |                       |               |     |               |      |  |
| E Provisioning stack              |                 |                       |               |     |               |      |  |
| E Default TCP/IP stack            | 192.168.2.1     |                       | 192.168.2.1   |     |               |      |  |
|                                   |                 |                       |               |     |               | 3 it |  |
|                                   |                 |                       |               | _   |               |      |  |
| Add VMkernel NIC                  |                 |                       |               |     |               |      |  |
| Port group                        | New port gro    | up 🔻                  |               |     |               |      |  |
| New port group                    | Public Manage   | ement                 |               |     |               |      |  |
| Virtual switch                    | vSwitch0        | ¥                     |               | - 1 |               |      |  |
| VLAN ID                           | 0               | 0                     |               |     |               |      |  |
| MTU                               | 1500            |                       |               |     |               |      |  |
| IP version                        | IPv4 only       | ▼                     |               | - 1 |               |      |  |
| <ul> <li>IPv4 settings</li> </ul> |                 |                       |               |     |               |      |  |
| Configuration                     |                 | atic                  |               |     |               |      |  |
| Address                           | 65.34.89.110    |                       |               |     |               |      |  |
| Subnet mask                       | 255.255.255.0   |                       |               |     |               |      |  |
| TCP/IP stack                      | Default TCP/I   | P stack               |               | - 1 |               |      |  |
| Services                          | vMotion         | Provisioning          | nce logging   |     |               |      |  |
|                                   | Managemen       | t Replication NFC rep | olication     |     |               |      |  |

• Management network with VPN connectivity is also OK.

## **Configure Firewall**

• Edit settings for SSH Server and vSphere Web Client.

| Virtual switches | Physical NICs    | VMkernel NICs                                                                                                    | TCP/IP stacks                                                                                                    | Firewall rule                                                                                                    | s                                                                                                    |                                                                                                    |
|------------------|------------------|----------------------------------------------------------------------------------------------------|----------------------------------------------------------------------------------------------------|----------------------------------------------------------------------------------------------------|----------------------------------------------------------------------------------------------------|----------------------------------------------------------------------------------------------------|
| Edit settings    |                  |                                                                                                    |                                                                                                    |                                                                                                    |                                                                                                    |                                                                                                    |
| Key 🗸            | Incoming Ports ~ | Outgoing Ports ~                                                                                                    | Protocols ~                                                                                                    | Service ~                                                                                                    | Daemon                                                                                                    | ~                                                                                                    |
| sshClient        |                  | 22                                                                                                    | TCP                                                                                                    | N/A                                                                                                    | None                                                                                                    |                                                                                                    |
| sshServer        | 22               |                                                                                                    | TCP                                                                                                    | N/A                                                                                                    | None                                                                                                    |                                                                                                    |
| syslog           |                  | 1514, 514                                                                                                    | UDP, TCP                                                                                                    | N/A                                                                                                    | None                                                                                                    |                                                                                                    |
| updateManager    |                  | 80, 9000                                                                                                    | TCP                                                                                                    | N/A                                                                                                    | None                                                                                                    |                                                                                                    |
| vit              | 3260             |                                                                                                    | TCP                                                                                                    | N/A                                                                                                    | None                                                                                                    |                                                                                                    |
|                  | Virtual switches | Virtual switches     Physical NICs       C Refresh     C Actions       Key     Incoming Ports ~       sshClient     sshServer       syslog     22       updateManager     updateManager       vit     3260 | Virtual switches     Physical NICs     VMkernel NICs       C Refresh     C Actions       Key     Incoming Ports     Outgoing Ports       sshClient     22       sshServer     22       syslog     1514, 514       updateManager     80, 9000       vit     3260 | Virtual switches     Physical NICs     VMkernel NICs     TCP/IP stacks       C Refresh     C Actions       Key     Incoming Ports     Outgoing Ports     Protocols       sshClient     22     TCP       sshServer     22     TCP       syslog     1514, 514     UDP, TCP       updateManager     80, 9000     TCP       vit     3260     TCP | Virtual switches     Physical NICs     VMkernel NICs     TCP/IP stacks     Firewall rule       C Refresh     Actions     C Se       Key     Incoming Ports     Outgoing Ports     Protocols     Service     ~       sshClient     22     TCP     N/A       sshServer     22     TCP     N/A       syslog     1514, 514     UDP, TCP     N/A       updateManager     80, 9000     TCP     N/A | Virtual switches     Physical NICs     VMkernel NICs     TCP/IP stacks     Firewall rules       C Refresh     C Actions     C Search       Key     Incoming Ports     Outgoing Ports     Protocols     Service     Daemon       sshClient     22     TCP     N/A     None       sshServer     22     TCP     N/A     None       syslog     1514, 514     UDP, TCP     N/A     None       updateManager     80, 9000     TCP     N/A     None       vit     3260     TCP     N/A     None |

| Port groups                             | Virtual switches | tual switches Physical NICs |                       | TCP/IP stacks | Firewall rule | Firewall rules |  |  |
|-----------------------------------------|------------------|-----------------------------|-----------------------|---------------|---------------|----------------|--|--|
| 🖉 Edit settings   🤩 Refresh   🎄 Actions |                  |                             |                       |               |               |                |  |  |
| Name 🔺 🕓                                | 🗸 Key 🗸          | Incoming Ports $\lor$       | Outgoing Ports $\sim$ | Protocols ~   | Service ~     | Daemon ~       |  |  |
| vsanvp                                  | vsanvp           | 8080                        | 8080                  | TCP           | N/A           | None           |  |  |
| vSphere Web                             | webAccess        | 80                          |                       | TCP           | N/A           | None           |  |  |
| vSphere Web                             | vSphereClient    | 443, 902                    |                       | TCP           | N/A           | None           |  |  |
| vvold                                   | vvold            |                             | 0                     | TCP           | N/A           | None           |  |  |
| WOL                                     | WOL              |                             | 9                     | UDP           | N/A           | None           |  |  |
|                                         |                  |                             |                       |               |               | 43 items       |  |  |

• Enter desired subnets.

| Firewall Settings                                                       |
|-------------------------------------------------------------------------|
| Allowed IP Addresses                                                    |
| All connections from all IP addresses                                   |
| <ul> <li>Only allow connections from the following networks:</li> </ul> |
| 10.40.52.0/24,24.176.189.224/29                                         |
| Select each network with a comma.<br>Example:                           |
| 192.168.0.0/24, 192.168.1.2, 2001::1/64, fd3e:29a6:0a81:e478::/64       |
| OK Cancel                                                               |

## Create a Guest Virtual Machine

- VMware wizards are designed for creating virtual servers... this is a router and requirements are very different
- Custom VM creation is required
- Choose FreeBSD 64-bit OS type

| <ul> <li>1 Select creation type</li> <li>2 Select a name and guest OS</li> <li>3 Select storage</li> </ul> | Select a name and guest OS<br>Specify a unique name and OS                                                                |                                                       |           |
|----------------------------------------------------------------------------------------------------|----------------------------------------------------------------------------------------------------|-------------------------------------------------------|-----------|
| 4 Customize settings<br>5 Ready to complete                                                                | Name<br>rXg<br>Virtual machine names can contain up to 80 character<br>Identifying the unset operating up to 80 character | rs and they must be unique within each ESXI instance. | na evetem |
|                                                                                                    | Compatibility<br>Guest OS family                                                                                          | ESXI 6.5 virtual machine Other                        | T T       |
|                                                                                                    | Guest OS version                                                                                                    | FreeBSD (64-bit)                                      | <b>T</b>  |
|                                                                                                    |                                                                                                    |                                                       |           |
| <b>vm</b> ware                                                                                             |                                                                                                    |                                                       |           |

## System Requirements Calculator

The following screens show the typical system requirements for the number of SULs:

| Enter SUL: 1000                                                                                                    |                                                                                                    |           | Enter SUL: 500                                                                                                    |                                                                                                    |
|----------------------------------------------------------------------------------------------------|----------------------------------------------------------------------------------------------------|-----------|----------------------------------------------------------------------------------------------------|----------------------------------------------------------------------------------------------------|
| License Specifications<br>Max Identities: 125000<br>Max Uplinks: 10<br>Max Per-uplink Bandwidth: 102<br>Max Throughput: 2000Mbps<br>Max VLANs: 1500<br>Max Local IPs: 3000<br>Max States: 200000<br>Max States: 200000<br>Max Groups: 200<br>Max Groups: 200<br>Max custom Portals: 20 | 4Mbps<br>e direction)                                                                                            | <u>A</u>  | License Specifications<br>Max Identities: 62500<br>Max Uplinks: 5<br>Max Per-uplink Bandwidth: 10<br>Max Throughput: 1000Mbps<br>Max VLANS: 750<br>Max Local IPs: 1500<br>Max States: 100000<br>Max Packets/second: 17500 (of<br>Max Policies: 50<br>Max Groups: 100<br>Max custom Portals: 10 | 000Mbps<br>one direction)                                                                                      |
| Minimum Requirements<br>Cpu Cores 8<br>Cpu Speed 2000mhz<br>Ram 16GB<br>SSD size GB 131<br>Public IPs 5                                                                                                    | Recommended Requirements<br>Cpu Cores 10<br>Cpu Speed 2300mhz<br>Ram 2068<br>SSD size in GB 252<br>Public IPs 10 | <u>//</u> | Minimum Requirements<br>Cpu Cores 4<br>Cpu Speed 2000mhz<br>Ram 8GB<br>SSD size GB 74<br>Public IPs 3                                                                                                    | Recommended Requirements<br>Cpu Cores 6<br>Cpu Speed 2300mhz<br>Ram 12GB<br>SSD size in GB 138<br>Public IPs 5 |

| Enter SUL: 100                                                                                                    |                                                                                                    | Enter SUL: 300                                                                                                    |
|----------------------------------------------------------------------------------------------------|----------------------------------------------------------------------------------------------------|----------------------------------------------------------------------------------------------------|
| License Specifications<br>Max Udentities: 12500<br>Max Uplinks: 2<br>Max Per-uplink Bandwidth:<br>Max Throughput: 200Mbps<br>Max VLANs: 150<br>Max Local IPs: 300<br>Max States: 20000<br>Max Packets/second: 3500 (<br>Max Policies: 10<br>Max Groups: 20<br>Max custom Portals: 2 | 200Mbps<br>one direction)                                                                                     | License Specifications<br>Max Identities: 37500<br>Max Uplinks: 3<br>Max Per-uplink Bandwidth: 600Mbps<br>Max Throughput: 600Mbps<br>Max VLANs: 450<br>Max Local IPs: 900<br>Max States: 60000<br>Max Packets/second: 10500 (one direction)<br>Max Groups: 60<br>Max custom Portals: 6 |
| Minimum Requirements<br>Cpu Cores 4<br>Cpu Speed 2000mhz<br>Ram 8GB<br>SSD size GB 35<br>Public IPs 1                                                                                                    | Recommended Requirements<br>Cpu Cores 6<br>Cpu Speed 2300mhz<br>Ram 12GB<br>SSD size in GB 54<br>Public IPs 1 | Minimum Requirements       Recommended Requirements         Cpu Cores 4       Cpu Cores 6         Cpu Speed 2000mhz       Cpu Speed 2300mhz         Ram 8GB       Ram 12GB         SSD size GB 55       SSD size in GB 96         Public IPs 2       Public IPs 3                      |

| Scale |           | Minimum |         |           | y Recomme | nded    | Max         |       |            |
|-------|-----------|---------|---------|-----------|-----------|---------|-------------|-------|------------|
| SULs  | CPU cores | Mem GB  | Disk GB | CPU cores | Mem GB    | Disk GB | Managed IPs | VLANs | Throughput |
| 10    | 4         | 8       | 40      | 6         | 12        | 80      | 30          | 15    | 20 Mbps    |
| 50    | 4         | 8       | 40      | 6         | 12        | 80      | 150         | 75    | 100 Mbps   |
| 100   | 4         | 8       | 40      | 6         | 12        | 80      | 300         | 150   | 200 Mbps   |
| 200   | 4         | 8       | 80      | 6         | 12        | 160     | 600         | 300   | 400 Mbps   |
| 500   | 4         | 8       | 100     | 6         | 12        | 200     | 1500        | 750   | 1000 Mbps  |
| 750   | 6         | 12      | 200     | 8         | 16        | 400     | 2250        | 1125  | 1500 Mbps  |
| 1000  | 8         | 16      | 250     | 10        | 20        | 500     | 3000        | 1500  | 2000 Mbps  |

#### Note

Request a copy of the System Requirements Calculator from your Extreme Networks representative.

#### **Guest Machine Virtualized Networking**

VMware provisions all guest VMs with a single network interface by default

| Network Adapter 1     | WAN Public IP 🗸 🗹 Connect     | 0 |
|-----------------------|-------------------------------|---|
| Network Adapter 2     | LAN Physical  Connect         | 0 |
| Network Adapter 3     | VM Only Net 3                 | 0 |
| Metwork Adapter 4     | VM Only Net 4                 | 0 |
| Metwork Adapter 5     | dev to host em0 🔻 🗹 Connect   | 0 |
| ▼ ■ Network Adapter 6 | VM Only Net for SCL Dev       | 0 |
| Status                | Connect at power on           |   |
| Adapter Type          | VMXNET 3                      |   |
| MAC Address           | Automatic V 00:0c:29:59:3a:dd |   |

- Best practice is to create several additional interfaces
  - VMware Licensing is locked to interfaces
  - Create more interfaces than you need
  - Prevents relicensing problems
  - Unused interfaces can be disconnected
  - Use vmxnet3 driver
- Last interface is the default WAN
  - DHCP client by default
- First interface is the default LAN
  - DHCP server by default
  - DHCP will go to outside world if connected

#### **Initial Power On**

- Make sure virtual CD/DVD is set to connect at power on
- VM BIOS will attempt network boot by default

| ✓ <sup>™</sup> CD/DVD Drive 1 | Datastore ISO file                                   |
|-------------------------------|------------------------------------------------------|
| Status                        | Connect at power on                                  |
| CD/DVD Media                  | [NAS] iso/11.1-RELEASE-p9-amd64-rxg-9.901.iso Browse |
| Virtual Device Node           | IDE controller 1   Master                            |
| Note                          |                                                      |

CD/DVD "Connect at power on" option often unchecks itself, so confirm the setting is correct.

## Virtual Network Adapter Order

- Sometimes there is a virtual network adapter order problem
  - Network Adapter 1 -> vmxnet3
     Network Adapter 2 -> vmxnet0
- Edit settings :: VM Options :: Advanced :: Edit Configuration
- Different network configurations require different modifications

| P Add parameter 🛛 💢 Delete parameter |     |       | QS | earch |          |
|--------------------------------------|-----|-------|----|-------|----------|
| Key                                  | ~ V | /alue |    |       | $\sim$   |
| csi0.pciSlotNumber                   | 1   | 16    |    |       |          |
| sb.pciSlotNumber                     | 3   | 32    |    |       |          |
| thernet0.pciSlotNumber               | 1   | 192   |    |       |          |
| thernet1.pciSlotNumber               | 2   | 224   |    |       |          |
| thernet2.pciSlotNumber               | 2   | 256   |    |       |          |
| thernet3.pciSlotNumber               | 1   | 160   |    |       |          |
| hci.pciSlotNumber                    | 3   | 37    |    |       |          |
| mci0.pciSlotNumber                   | 3   | 38    |    |       |          |
|                                      |     |       |    |       | 59 items |
|                                      |     |       |    |       |          |

| / Configuration Parameters         |           |
|------------------------------------|-----------|
| + Add parameter X Delete parameter | Q Search  |
| Key ~                              | Value ~   |
| scsi0.pciSlotNumber                | 16        |
| usb.pciSlotNumber                  | 32        |
| ethernet0.pciSlotNumber            | 160       |
| ethernet1.pciSlotNumber            | 192       |
| ethernet2.pciSlotNumber            | 224       |
| ethernet3.pciSlotNumber            | 256       |
| ehci.pciSlotNumber                 | 37        |
| vmci0.pciSlotNumber                | 38        |
|                                    | 63 items  |
|                                    | OK Cancel |

#### **Non-Linear Network Adapter Order**

- Compare MAC addresses
  - ifconfig vmx0 ... ifconfig vmx1 ... ifconfig vmx2 ... ifconfig vmx3 ... to find MACs
  - open up virtual Network Adapter settings in VMware to find MACs
  - sometimes network adapter order is not linear and may need to be corrected after install

| ethernet0.pciSlotNumber | 160  | 🔶 🔶 vmx0      |
|-------------------------|------|---------------|
| ethernet1.pciSlotNumber | 1184 | 🔶 🔶 vmx4      |
| ethernet2.pciSlotNumber | 192  | 🔶 vmx1        |
| ethernet3.pciSlotNumber | 224  | <b>•</b> vmx2 |
| ethernet4.pciSlotNumber | 256  | vmx3          |

- Power off VM Edit settings :: VM Options :: Advanced :: Edit Configuration
  - Change the value of the following pciBridge settings from TRUE to FALSE pciBridge5.present pciBridge6.present pciBridge7.present
  - Do not make any changes to pciBridge0.present and pciBridge4.present
  - Do not use this approach for more than four adapters
- Re-check the pciSlotNumber of the virtual network adapters after rebooting

## Boot from Virtual CDROM and Begin Install Process

1. Press **Enter** at the prompt to begin base operating installation process.

![](_page_34_Picture_2.jpeg)

![](_page_34_Picture_3.jpeg)

The following dialog boxes appear during the installation process:

| Archiv<br>Extracting di        | • Extraction | n<br>files |   |  |  |
|--------------------------------|--------------|------------|---|--|--|
| <pre>base.txz kernel.txz</pre> | - t          | 42%        | 3 |  |  |
| Overall Pro                    | ress:        |            |   |  |  |
|                                | 718          | 1          |   |  |  |
|                                |              |            |   |  |  |
|                                |              |            |   |  |  |
|                                |              |            |   |  |  |
|                                |              |            |   |  |  |

![](_page_35_Picture_0.jpeg)

![](_page_35_Picture_1.jpeg)

![](_page_35_Picture_2.jpeg)

The system automatically reboots when the base operating system is installed. The following screens appear:

![](_page_35_Picture_4.jpeg)

34

![](_page_36_Picture_0.jpeg)

![](_page_36_Picture_1.jpeg)

- 2. Use VGA console to find the DHCP assigned WAN IP address for admin access.
- 3. Follow Initial Configuration in Section 1 when complete.

| https://rxg.local/admin/                                           |
|--------------------------------------------------------------------|
| build 10.281 12.0-RELEASE                                          |
| VMware Virtual Platform<br>4 2900 8192 21 ZKOJXHHRFQYJZUNIBEKLFCHN |
| Standalone                                                         |
| емØ 172.16.252.129/24 Uplink<br>ем1 192.168.5.1/24 Management LAN  |
| FreeBSD/amd64 (rxg.local) (ttyv0)                                  |
| login:                                                             |

## Troubleshooting

- 1. If the installation is complete but there is no GUI, possible reasons are:
  - a. Total conversion takes time. The installation process includes:
    - Running customized BSD installer
    - FreeBSD installer puts on base OS
    - FreeBSD installer puts on XGG software
    - To this moment ... pure FreeBSD no application yet
    - FreeBSD installer reboots machine
    - Machine boots to bare FreeBSD
    - Application software is started for first time by RC
    - Application software performs FreeBSD total conversion
- 2. If the installation completes and reports errors on console, possible reasons are:
  - a. The VM has a single Ethernet interface
  - b. This is routing software, you must have at least two interfaces.
- 3. The VM has insufficient CPU / RAM / disk space for a minimum license
  - a. Presently 4 cores, 8 GB RAM, 20 GB disk space

| ouild 10.607 12.0-RELEASE-p3 #16                      |                  |
|-------------------------------------------------------|------------------|
| Лммаre Virtual Platform<br>L 2700 1024 З ZKOJXHLRUTCS |                  |
| Standalone                                            |                  |
| ем0 192.168.92.155/24 Uplink                          |                  |
| IUMBER OF NETWORK INTERFACES IS INSUFFICIENT          | - 2 PORT MINIMUM |
| IUMBER OF CPU CORES IS INSUFFICIENT                   | - 4 CORE MINIMUM |
| MOUNT OF SYSTEM RAM IS INSUFFICIENT                   | - 8 GB MINIMUM   |
| MOUNT OF HARD DISK SPACE IS INSUFFICIENT              | - 20 GB MINIMUM  |
|                                                       |                  |
| reeBSD∕amd64 (rxg.local) (ttyv0)                      |                  |
| logint -                                              |                  |

- 4. Refer to the license calculator and confirm that a virtual machine was built that meets the minimum requirements.
- 5. The safest approach is to build a new virtual machine with the appropriate configuration.

#### Setup Auto-start for the Application VM(s)

- Enable autostart, modify Stop delay to 60 seconds
- Enable autostart for each VM, starting with the first VM started, such as XGG CC

| System Ha           | rdware Lie | censing                                                                  | Packages          | Services  | Security & users |                     |    |     |        |
|---------------------|------------|--------------------------------------------------------------------------|-------------------|-----------|------------------|---------------------|----|-----|--------|
| Advanced sett       | ngs        | 🥖 Ed                                                                     | it settings       |           |                  |                     |    |     |        |
| Autostart           |            | Enat                                                                     | oled              |           | No               |                     |    |     |        |
| Swap<br>Time & date |            | Star                                                                     | t delay           |           | 120s             |                     |    |     |        |
|                     | Stop       | delay                                                                    |                   | 120s      |                  |                     |    |     |        |
|                     | Stop       | action                                                                   |                   | Power off |                  |                     |    |     |        |
|                     | Wait       | Wait for heartbeat No                                                    |                   |           | 1                |                     |    |     |        |
|                     | 🐴 En       | 🚰 Enable 📑 Start earlier 🚔 Configure 🚔 Disable   🧲 Refresh   🎂 Actions 📕 |                   |           |                  |                     |    |     |        |
|                     |            |                                                                          |                   | Q Search  |                  |                     |    |     |        |
|                     |            | Virtual                                                                  | Virtual machine ~ |           |                  | Shutdo $\checkmark$ | A~ | S∨  | S~     |
|                     | 👘 rX       | 🞒 rXg GW1                                                                |                   |           | Not Appli        | Un                  | 12 | 12  |        |
|                     |            | 🔓 rX                                                                     | 🞒 rXg GW2         |           |                  | Not Appli           | Un | 12  | 12     |
|                     |            | 🔓 rX                                                                     | 🞒 rXg CC          |           |                  | Not Appli           | Un | 12  | 12     |
|                     |            | Quid                                                                     | Quick filters     |           |                  |                     |    | 3 i | tems " |

|          | Change autostart configuration |              |
|----------|--------------------------------|--------------|
|          | Enabled                        | • Yes No     |
|          | Start delay                    | 120 seconds  |
| ExtremeG | Stop delay                     | 60 seconds 2 |
|          | Stop action                    | Power off    |
|          | Wait for heartheat             |              |

![](_page_38_Figure_8.jpeg)

![](_page_39_Picture_0.jpeg)

| 🕞 Enable 🛛 🦓 Start earlier 🚔 Configure 🛛 🙀 Disable | C Refresh | 🏠 Ac<br>Search | tions | 3           |
|----------------------------------------------------|-----------|----------------|-------|-------------|
| Virtual machine                                    | Shutdo v  | A~             | S~    | <b>.</b> .~ |
| 🚰 rXg GW1                                          | Not Appli | Un             | 12    | 60 s        |
| 🎒 rXg GW2                                          | Not Appli | Un             | 12    | 60 s        |
| 🔂 rXg CC                                           | Not Appli | Un             | 12    | 60 s        |
| Quick filters                                      |           |                | 3 i   | tems 🦼      |